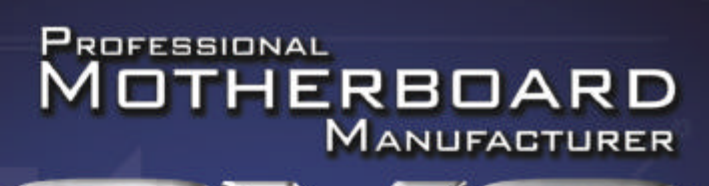

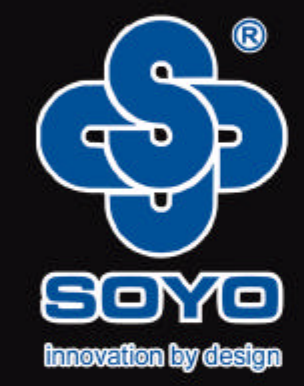

# 用户使用手册

0

简体中文 SY-A8N4-GR /SY-A8N4-RL

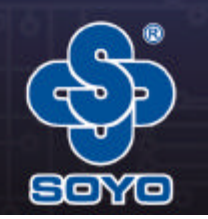

如果您想获得更多此款主板的信息请访问 http://www.soyo.com.cn 技术支持邮箱: fae@sk1999.com

# **S**SOYO

www.soyo.com.cn

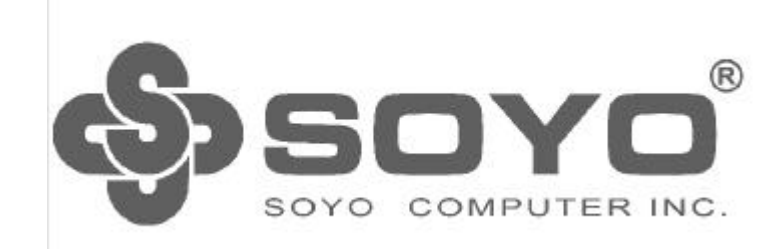

SY-A8N4-GR/SY-A8N4-RL nVIDIA nForce4-4X系列主机板

说明书版本Ⅴ2.0

更新日期2006年3月18日

梅捷简体中文网站: http://www.soyo.com.cn 梅捷中国大陆技术支持E-mail:fae@sk1999.com 梅捷中国大陆服务电话:020-38731788 opsoyo'

www.soyo.com.cn

#### 版权声明:

说明书版权归梅捷科技所有。梅捷科技有权在不知会用户的前提下增益、删除 内容。本说明书为纯技术文档,无任何暗示及映射第三方内容。且不承担因印刷及 排版错误而导致的任何歧义。本说明书中所涉及之任何第三方之注册商标,所有权 归其制造商或品牌供应商所有。

Copyright 1999-2006版权所有、未经授权,禁止以任何方式复制传播。

#### 关于本手册 :

本说明书适合初学者。包含SY-A8N4-GR/SY-A8N4-RL产品特性介绍及软体安装 介绍,以及一些名词的解释。本说明书可以作为技术性参考资料,用户使用时请以 实物为准。

#### 非正常保修范围:

- 1、产品因不当使用与安装,自行拆解或更换零件,或是任意变更规格所造成的故障与损坏,不在保修范围内。
- 2、产品一经变更或修改,以及任何因间接、特殊或意外情况所造成的损害,不在 保修范围内。

#### 驱动程式:

梅捷科技所有主机板产品均附带一张驱动光碟,此光碟中包含了通过WHQ以证的驱动程式及Microsoft DirectX9.x。

#### FCC条款

本装置完全遵循FCC条款第15部分的规定。遵照下列两项条件来作业:

1、本装置不会造成人身伤害;

2、本装置必须能接受任何已回复的冲突干扰,包括可能会造成不当操作的冲突。 注意:

依 照FCC条款第15部分规定,本装置已经通过测试并且符合Class B数位装置的 限制。这项限制是为了安装过程中可能造成的伤害性冲突的合理防范措施。本装置 产生、使用、并且可以发射无线电的频率能量,但如果没有依照制造商的指示安装 和使用,可能会与通讯工具造成伤害性冲突。然而,并不保证在特定的安装下不会 产生任何冲突。

如果关闭和重开本装置后,仍确定本装置真的造成收音机或电视机的冲突,请 使用者利用下列一项或多项知识来更正所造成的冲突:

重新安装接收天线;

增加装置与受讯器间的分隔; 将电脑插入不同的插座以便于两个装置使用不同的回路。 如果有需要,使用者可以与经销商或更有经验的广播/电视技师联系,获得额外 的资讯。

#### 警告:

为了遵照发射物的限制,请务必使用保护性界面排线。未经明确同意,使用者 不可对本装置做任何改变或修改。

#### CSC条款:

根据加拿大通讯部所制定的无线电干扰条例(Radio InterferenceRegulati -on),本装置的杂音发射物不超过Class B的限制。

\$sovo

www.soyo.com.cn

#### 目 录

| 第一章 简介6                                                                                                    |
|----------------------------------------------------------------------------------------------------|
| 1.1主板规格                                                                                                    |
| 1.1.1 芯片组                                                                                                    |
| 1.1.2 CPU支持6                                                                                                    |
| 1.1.3 内存支持6                                                                                                    |
| 1.1.4 AwardBIOS支持6                                                                                                    |
| 1.1.5 超级 I/0 特性6                                                                                                    |
| 1.1.6 板载声卡                                                                                                    |
| 1.1.7 板载网卡7                                                                                                    |
| 1.1.8 硬件监控                                                                                                    |
| 1.1.9 扩展槽7                                                                                                    |
| 1.1.10 电源管理                                                                                                    |
| 1.1.11 主板结构                                                                                                    |
| 1.2 产品清单说明                                                                                                    |
| 第二章 硬体安装8                                                                                                    |
| 2.1 Socket 754 处理器的安装8                                                                                                    |
| 2.2 安 装CPU 风扇                                                                                                    |
|                                                                                                    |
| 2.3 安装内存                                                                                                    |
| 2.3 安装内存                                                                                                    |
| 2.3 安装内存.       9         2.4 PCIExpress显示卡的安装.       10         2.5 IDE 设备/软驱/SerialATA设备安装.       12                                                                                                    |
| 2.3 安装内存                                                                                                    |
| 2.3 安装内存.       9         2.4 PCIExpress显示卡的安装.       10         2.5 IDE 设备/软驱/SerialATA设备安装.       12         2.6 ATX 2.03 版电源安装.       14         2.7各种跳线设定.       14                                                                                                    |
| 2.3 安装内存.       9         2.4 PCIExpress显示卡的安装.       10         2.5 IDE 设备/软驱/SerialATA设备安装.       12         2.6 ATX2.03 版电源安装.       14         2.7各种跳线设定.       14         2.7.1 CMOS清除跳线设定 (CLR_CMOS1).       14                                                                                                    |
| 2.3 安装内存.       9         2.4 PCIExpress显示卡的安装.       10         2.5 IDE 设备/软驱/SerialATA设备安装.       12         2.6 ATX2.03 版电源安装.       14         2.7各种跳线设定.       14         2.7.1 CMOS清除跳线设定(CLR_CMOS1).       14         2.7.2键盘开机功能选择设定(KB_PWR1).       16                                                                                                    |
| 2.3 安装内存.       9         2.4 PCIExpress显示卡的安装.       10         2.5 IDE 设备/软驱/SerialATA设备安装.       12         2.6 ATX2.03 版电源安装.       14         2.7各种跳线设定.       14         2.7.1 CMOS清除跳线设定(CLR_CMOS1).       14         2.7.2键盘开机功能选择设定(KB_PWR1).       16         2.8 其它接头安装.       17                                                                                                    |
| 2.3 安装内存.       9         2.4 PCIExpress显示卡的安装.       10         2.5 IDE 设备/软驱/SerialATA设备安装.       12         2.6 ATX2.03 版电源安装.       14         2.7各种跳线设定.       14         2.7.1 CMOS清除跳线设定 (CLR_CMOS1).       14         2.7.2键盘开机功能选择设定(KB_PWR1).       16         2.8 其它接头安装.       17         2.8.1 板载风扇接头连接.       17                                                                                                    |
| 2.3 安装内存.       9         2.4 PCIExpress显示卡的安装.       10         2.5 IDE 设备/软驱/SerialATA设备安装.       12         2.6 ATX2.03 版电源安装.       14         2.7各种跳线设定.       14         2.7.1 CMOS清除跳线设定 (CLR_CMOS1).       14         2.7.2键盘开机功能选择设定(KB_PWR1).       16         2.8 其它接头安装.       17         2.8.1 板载风扇接头连接.       17         2.8.2 板载USB连接设定.       18                                                                                                    |
| 2.3 安装内存.       9         2.4 PCIExpress显示卡的安装.       10         2.5 IDE 设备 /软驱 / SerialATA设备安装.       12         2.6 ATX 2.03 版电源安装.       14         2.7各种跳线设定.       14         2.7.1 CMOS清除跳线设定 (CLR_CMOS1).       14         2.7.2键盘开机功能选择设定(KB_PWR 1).       16         2.8 其它接头安装.       17         2.8.1 板载风扇接头连接.       17         2.8.2 板载USB连接设定.       18         2.8.3 CD-IN:CD- ROM 音效连接端口.       19                                                                                                    |
| 2.3 安装内存.       9         2.4 PCIExpress显示卡的安装.       10         2.5 IDE 设备/软驱/SerialATA设备安装.       12         2.6 ATX 2.03 版电源安装.       14         2.7各种跳线设定.       14         2.7.1 CMOS清除跳线设定 (CLR_CMOS1).       14         2.7.2键盘开机功能选择设定(KB_PWR1).       16         2.8 其它接头安装.       17         2.8.1 板载风扇接头连接.       17         2.8.2 板载USB连接设定.       18         2.8.3 CD-IN:CD-ROM 音效连接端口.       19         2.8.4 前置音频输出接口.       20                                                                                                    |
| 2.3 安装内存.       9         2.4 PCIExpress显示卡的安装.       10         2.5 IDE 设备/软驱/SerialATA设备安装.       12         2.6 ATX2.03 版电源安装.       14         2.7各种跳线设定.       14         2.7.1 CMOS清除跳线设定 (CLR_CMOS1).       14         2.7.2键盘开机功能选择设定(KB_PWR1).       16         2.8 其它接头安装.       17         2.8.1 板载风扇接头连接.       17         2.8.2 板载USB连接设定.       18         2.8.3 CD-IN:CD-ROM 音效连接端口.       19         2.8.4 前置音频输出接口.       20         2.9 I/0 背板连接端口.       21                                                                                                    |
| 2.3 安装内存.       9         2.4 PCIExpress显示卡的安装.       10         2.5 IDE 设备/软驱/SerialATA设备安装.       12         2.6 ATX2.03 版电源安装.       14         2.7各种跳线设定.       14         2.7.1 CMOS清除跳线设定 (CLR_CMOS1).       14         2.7.2键盘开机功能选择设定(KB_PWR1).       16         2.8 其它接头安装.       17         2.8.1 板载风扇接头连接.       17         2.8.2 板载USB连接设定.       18         2.8.3 CD-IN:CD-ROM 音效连接端口.       19         2.8.4 前置音频输出接口.       20         2.9 I/0 背板连接端口.       21         2.9.1 PS/2键盘和PS/2鼠标脚位说明.       21                                                                    |
| 2.3 安装内存.       9         2.4 PCIExpress显示卡的安装.       10         2.5 IDE 设备 /软驱 / SerialATA设备安装.       12         2.6 ATX 2.03 版电源安装.       14         2.7各种跳线设定.       14         2.7.1 CMOS清除跳线设定 (CLR_CMOS1).       14         2.7.2键盘开机功能选择设定(KB_PWR1).       16         2.8 其它接头安装.       17         2.8.1 板载风扇接头连接.       17         2.8.2 板载USB连接设定.       18         2.8.3 CD-IN:CD-ROM 音效连接端口.       19         2.8.4 前置音频输出接口.       20         2.9 I/O 背板连接端口.       21         2.9.1 PS/2键盘和PS/2鼠标脚位说明.       21         2.9.2 RJ45 连接端口.       21                              |
| 2.3 安装内存.       9         2.4 PCIExpress显示卡的安装.       10         2.5 IDE 设备 /软驱 / SerialATA设备安装.       12         2.6 ATX 2.03 版电源安装.       14         2.7各种跳线设定.       14         2.7.2键盘开机功能选择设定(CLR_CMOS1).       14         2.7.2键盘开机功能选择设定(KB_PWR1).       16         2.8 其它接头安装.       17         2.8.1 板载风扇接头连接.       17         2.8.2 板载USB连接设定.       18         2.8.3 CD-IN:CD-ROM 音效连接端口.       19         2.8.4 前置音频输出接口.       20         2.9 I /0 背板连接端口.       21         2.9.1 PS/2键盘和PS/2鼠标脚位说明.       21         2.9.2 RJ45 连接端口.       21         2.10 机箱面板接线.       22 |

\$sovo

WWW. SOYO. COLL CD

| 第二早                                    |
|----------------------------------------|
| 3.1 安装 DirectX 9.x 24                  |
| 3.2 nForce4 ForceWare 驱动程序安装 25        |
| 3.3 声卡驱动的安装                            |
| 3.4 八声道输出设置方法                          |
| 3.4 RTL8201BL网卡驱动的安装(仅适用\$Y-A8N4-RL主板) |
| 3.5 USB 2.0 驱动安装                       |
| 第四章 AWARDBIOS 设定                       |
| 4.1 BIOS 说明                            |
| 4.2 BIOS 设定                            |
| 4.2.1 Standard CMOS Features           |
| 4.2.2 Advanced BIOS Features           |
| 4.2.3 Advanced ChipsetFeatures         |
| 4.2.4 IntegratedPeripherals            |
| 4.2.5 PowerManagementSetup43           |
| 4.2.6 PnP/PCI ConfigurationSetup45     |
| 4.2.7 PC Health statusoption 46        |
| 4.2.8 Frequency/Voltage Control 47     |
| 4.2.9 Load Fail-safe Defaults 47       |
| 4.2.10LoadOptimizedDefaults 48         |
| 4.2.11Set SupervisorPassword48         |
| 4.2.12Set User Password                |
| 4.2.13Save& ExitSetup 49               |
| 4.2.14ExitWithout Saving50             |
| 第五章《RAID控制器的设置》 51                     |
| 5.2 NVIDIA RAID BIOS设定 52              |
| 5.3 建立磁盘阵列                             |
| 5.4 NVIDIA RAID 驱动的安装 (WIN2000/XP)54   |

WWW. SOYO, COB. CD

# 第一章 简介

SY-A8N4-GR/SY-A8N4-RL主板采用最新nVIDIAnForce4-4x芯片组设计,支 持AMD Athlon\_64/Sempron\_Socket 754处理器;支持1600MT/SHyperTranspo - rt总线连接;支持DDR 400/333SDRAM类型内存;强劲的CPU 显示卡、内存供电 设计,支持CPU 显示卡、内存电压调节;集成150M/sSerial ATA新一代高速硬 盘接口;板载1个PCIE16X插槽,板载两个PCIE1X插槽,支持新一代16XPCIExpr - ess图形接口,板载高品质音效;提供3个PCI插槽;集成高性能网卡。 1.1主板规格 1.1.1 芯片组

采用nVIDIA nForce4-4x芯组设计:

支持1600MT/SHyperTransport总线连接;

1.1.2 CPU支持

支持 Socket 754 的 AMD K8 Athlon 64 Sempron 处理器; 支持CPU频率自动识别(免跳线方式);

支持处理器 VID(可调CPU核心电压);

1.1.3 内存支持

2 个 184PIN DDR DIMM 插 槽,支持内存容量最大可达到 208; 支持non-ECCDDR 400/333 SDRAM;

1.1.4 AwardBIOS支持

支持即插即用;

采用FlashROM,可由软件直接更新; 支持通过CPU外频调节, CPU、主芯片、内存、显卡电压调节;

1.1.5 超级I/ O 特性

2 X 支持JltraATA33/66/100/133传输模式的DE接口; 4 XSATA 接口(支持AID0、1、0+1); 1 XFL0PPY,可支持格式为60K/720K/1.2M/1.44M/2.88M的软盘驱动器;

1 XSerial Port,兼容高速16550 UAR 模式; 1 XParallelPort,支持EPP/ECP/SPP传输;

8 X U S B , 支 持USB 2 . 0设备 , 兼 容USB 1 .1 :

1 XPS/2Keyboard接口;

1 X P S / 2 Mouse 接口;

1 X 红外线接口;

1 XSPDIF - in /out 接口;

(Soro'

WWW. SOYO. COM. CO

1.1.6 板载声卡 SY-A8N4-GR内建音效解码芯片 ALC850(支持八声道); SY-A8N4-RL内建音效解码芯片 ALC655(支持六声道); 提供前置音频; 1.1.7 板载网卡 SY-A8N4-RL板载100 M的网卡: SY-A8N4-GR板载1000 M的网卡 1.1.8硬件监控 BIOS内提供系统电压、CPU温度、系统温度、风扇转速状态的监控; 1.1.9扩展槽 1XPCIExpressx16插槽; 2 XPCIExpressx1插槽; 2 XDIMM插槽: 3 XPCI插槽 1.1.10 电源管理 支持 ACPI 1.0、APM 1.2 规格; 支持 S1 ( POS) (S3 ( STR ) 模式; 可选项) 支持定时开机功能;(可选项) 1.1.11 主板结构 ATX 架构, 主板尺寸为305mmx 220mm; 1.2 产品清单说明 梅捷主板一块; 快速安装手册一本; 主板说明书一本; 主板驱动盘一张; 质保卡-张: ATA 66/100/133 IDE 排线、软驱排线一套; Serial A TA 连接线二套; 1/0档板一块(可配项); 1.3 备注 说明书中的主板架构图以SY-A8N4-GR作说明图示

opsoyo'

www.soyo.com.cn

# 第二章 硬体安装

#### 温馨提示:

此主板由许多精密的集成电路及其它元件所构成,这些集成电路很容易因为遭 到静电的影响而损坏。所以请在安装前,做好如下准备;

- 1,安装时最好能够戴上防静电手套,若安装时没有防静电手套,请先将手触摸
  - 一下金属导电物,确保您的身体不带静电;
- 2,不要让您身体的其它部位碰伤主板组件;
- 3,使用时若发现主板有明显损坏,请勿接通电源!
- 4,请确保各种设备正常安装,再连通电源开机;
- 5, 主板上凡有标明 "1" 或是" 白色粗线"标记的接脚均为1脚位置;
- 2.1 Socket 754 处理器的安装
- 2.1.1 使用Socket 754 处理器注意将处理器脚座旁边的拉杆竖直成90度的位置,

如下图所示:

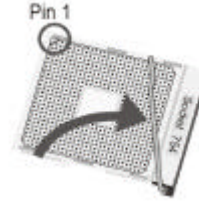

2.1.2 安装处理器的时候,请注意下图中的圆圈,此处的CPU 脚座为半缺口的形状, 请将处理器的脚针半缺口的一边和CPU脚座相对应。

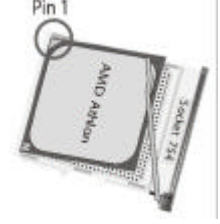

2.1.3 确定处理器是紧紧扣在CPU 的脚座中,然后将拉杆放下紧紧扣在CPU脚座旁

边的固定位置上。

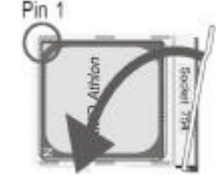

(Soro'

WWW. SOYO. COM. CO

#### 2.2 安装CPU风扇

须与底座上的卡扣卡紧。

2.2.1 安装 CPU 风扇与散热片之前,必需在CPU顶端涂上散热膏;散热膏通常会 附于CPU或风扇与散热片的包装中。不需刻意将散热膏抹开,当你将散热片安装到 CPU上方后,散热膏会均匀散布开来。若所使用的风扇与散热片底部已粘有散热膏 片,只要将散热膏上的保护膜撕开,再将风扇/散热片安装于 CPU上即可; 2.2.2将散热片置于CPU上方,将弹夹的其中一边勾入支撑底座;弹夹上的孔位

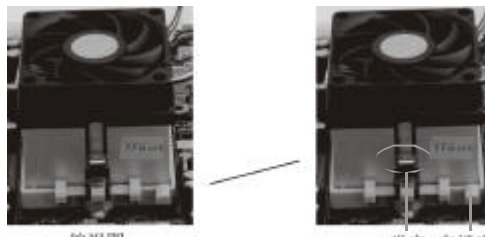

俯視图

弹夹 支撑底座

2.2.3 将弹夹的另一边 (靠近旋杆的一边) 卡入支撑底座;同样地,其上的孔位亦须 与底座上的卡扣卡紧。

2.2.4 将旋杆推至锁定位置,风扇与散热片即可牢固地安装在支撑底座上。2.3 安装内存

2.3.1请按以下图片中所示安装内存条,DIMM 插槽有184个脚位,有一个开口(也 叫防呆口)。完全断开AC电源的情况下,按照下图方向向下压内存条垂直插入内

存槽。

184-Pin DIMM Norch Key Definition

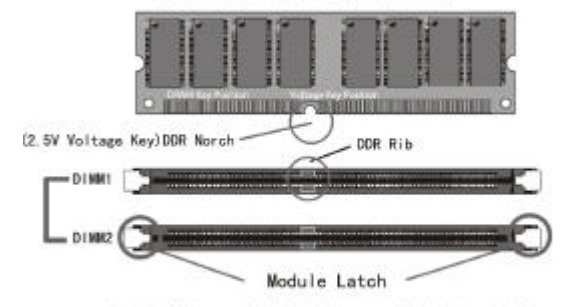

注意内存与DINM插槽上的防呆口的方向的一致性 注:在完全断开AC电源的情况下,轻压内存槽两边的白色卡扣,内存自然从内存 槽中松开,即可取出内存条。

| ക | SOYO             |  |
|---|------------------|--|
|   | advo coanutorian |  |

# 2.4 PCIExpress显示卡的安装

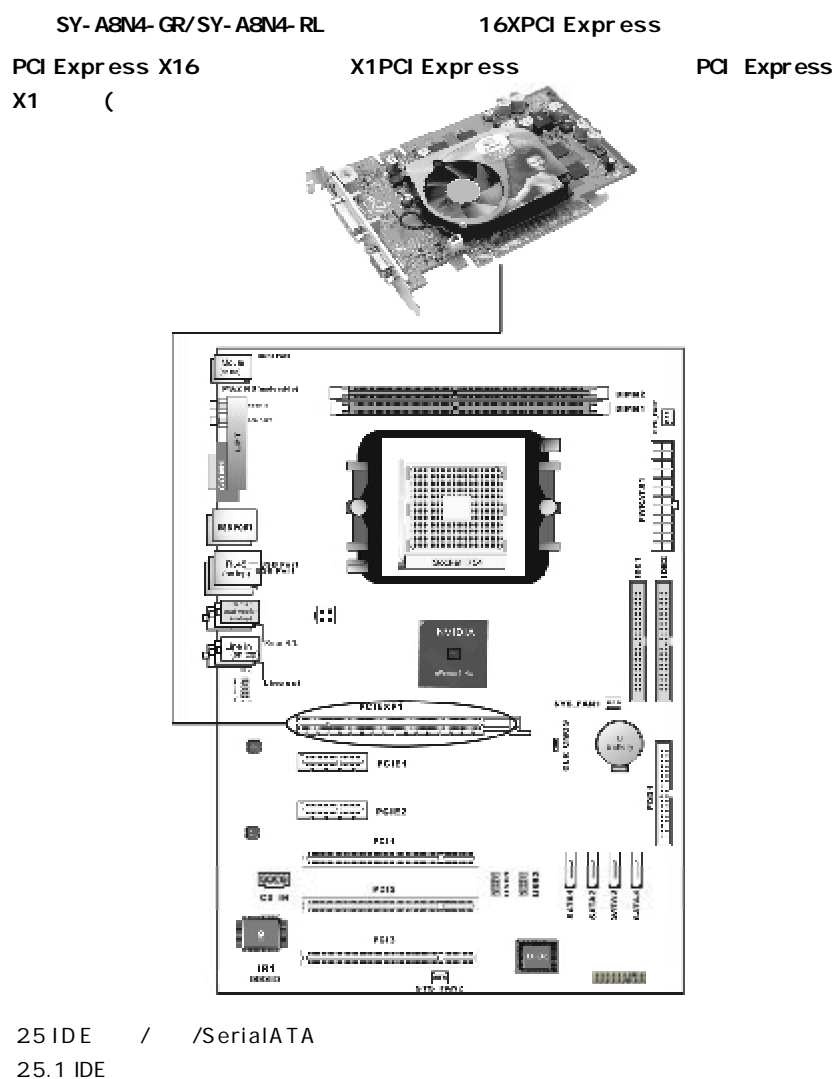

IDE

IDE

(Soro'

www.soyo.com.cn

接主板的第一个或第二个IDE 连接口上,将IDE 连接线的灰色的一头接"从"IDE 设备,黑色的一头接"主"IDE 设备。如果您安装两个IDE 设备,您必须将第二 个IDE 设备上的跳线设定为"从"盘模式,设定时一定要遵照IDE设备上的跳线说明。

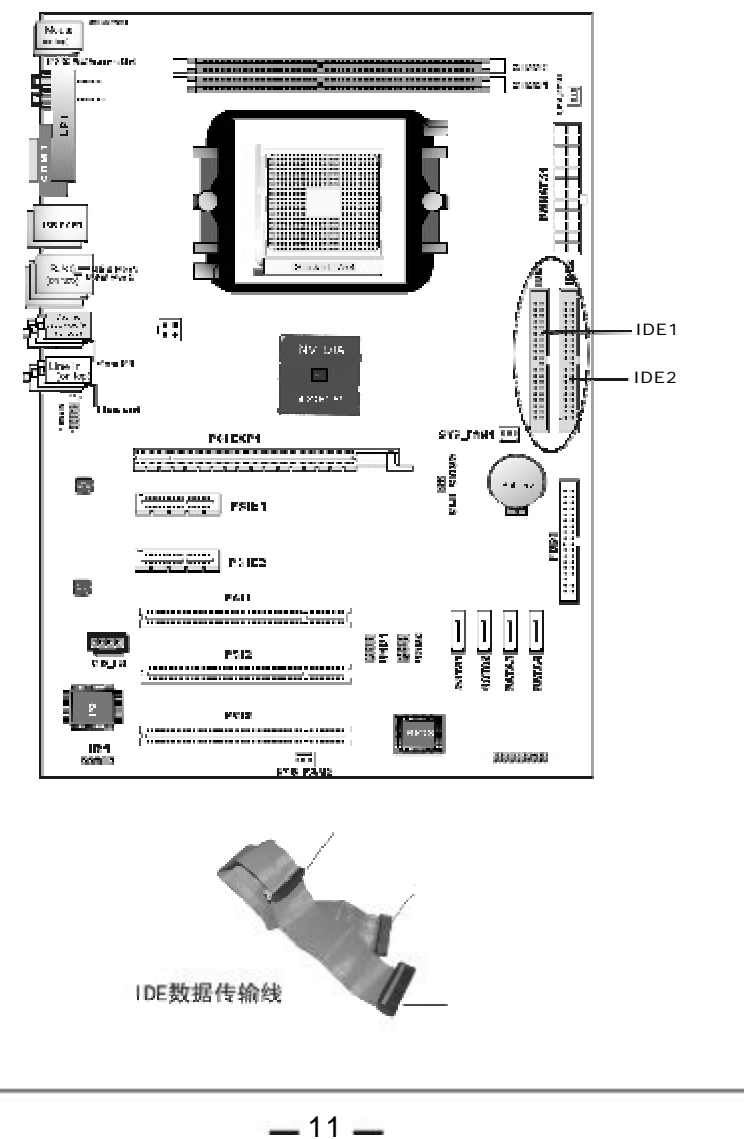

www.soyo.com.cn

#### 2.5.2 软驱的安装

# 在安装软盘驱动器时,您可以将软驱线的一端接在主板软驱口上,另一端接在软驱 上即可。

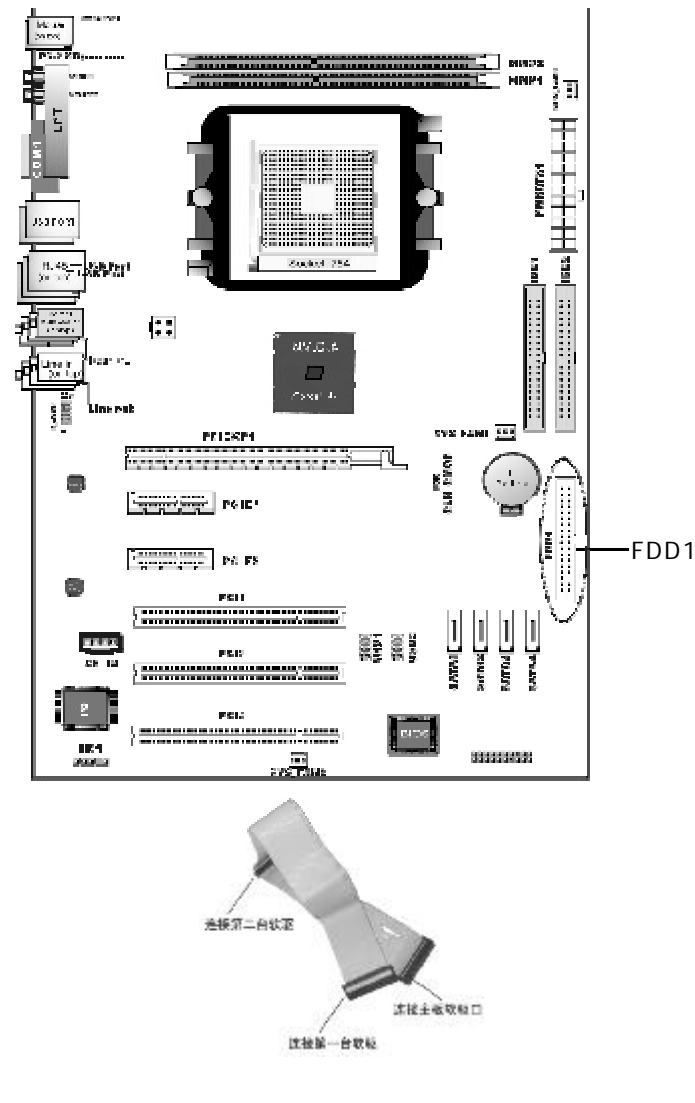

\$sovo

WWW. SOYO. COLL CD

2.5.3 SATA 硬盘的安装

SY-A8N4-GR/SY-A8N4-RL主板芯片支持四个SerialATA口,可以连接四个串口硬 盘。可以作为普通的硬盘使用,也可以作为RAID使用。连接方法如下图所示。

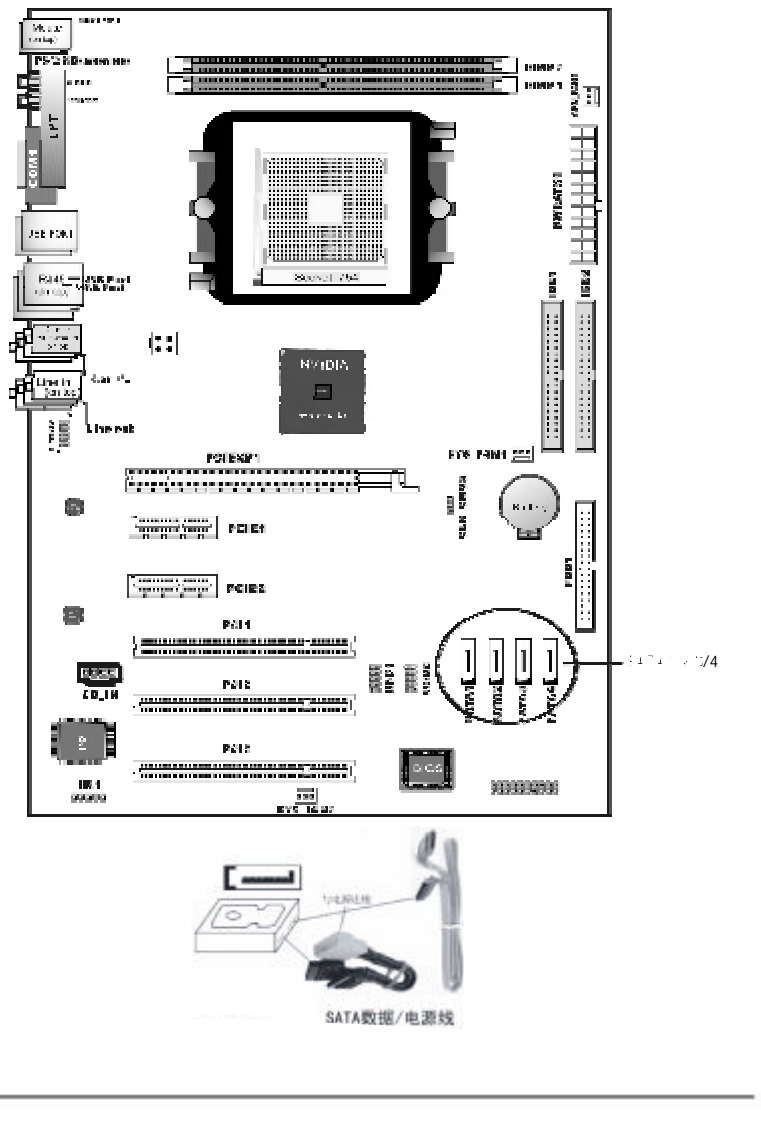

de sovo

www.soyo.com.cn

@soyo'

## 2.6 ATX2.03 版电源安装

SY-A8N4-GR/SY-A8N4-RL主机板 存个ATX电源连接头,只能安装ATX 2.03版电源, 两个电源插头必须同时连接,否则无法开机。 2.6.1 主板上主ATX电源接头(20Pin),供应主板上大部分电源。 2.6.2 +12V 电源接头(4Pin),连接此接头供应+12V 电源。

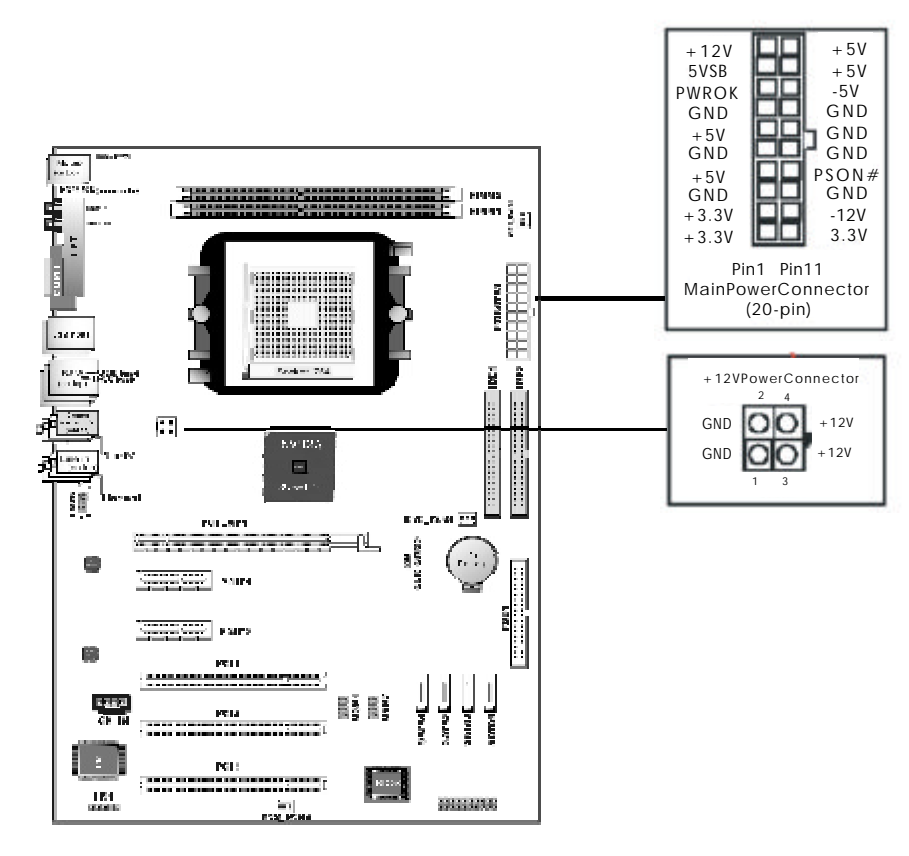

#### 2.7各种跳线设定

2.7.1 CMOS 清除跳线设定 (CLR\_CMOS1)

在清除CMOS数据资料之前 ,需要关闭电脑电源并断开AC电源(包括+5VSB电源), 不然会引起系统工作异常或出现故障。

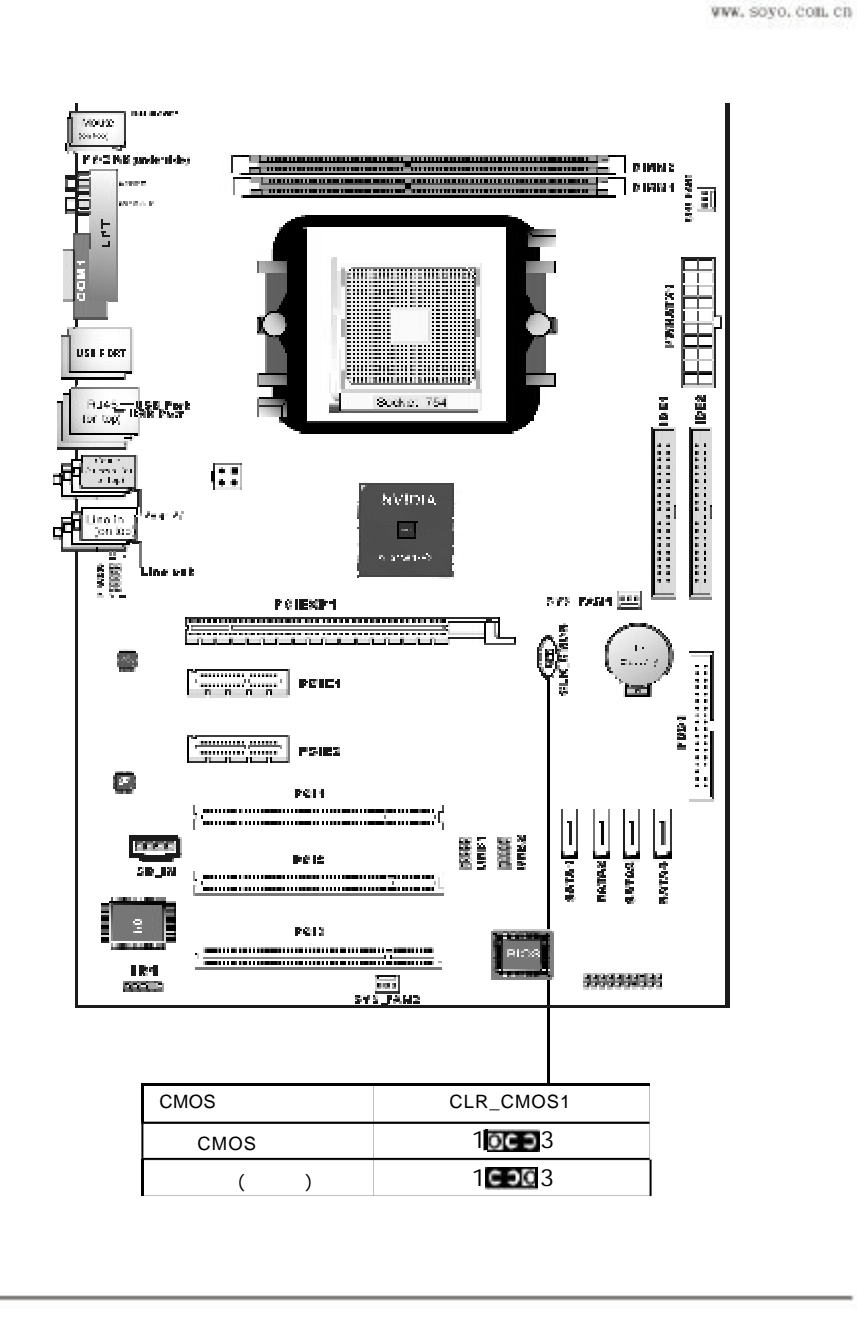

og soyo

www.soyo.com.cn

# 2.7.2键盘开机功能选择设定(KB\_PWR 1)

#### 若使用键盘开机功能,须将其跳成1-2状态;

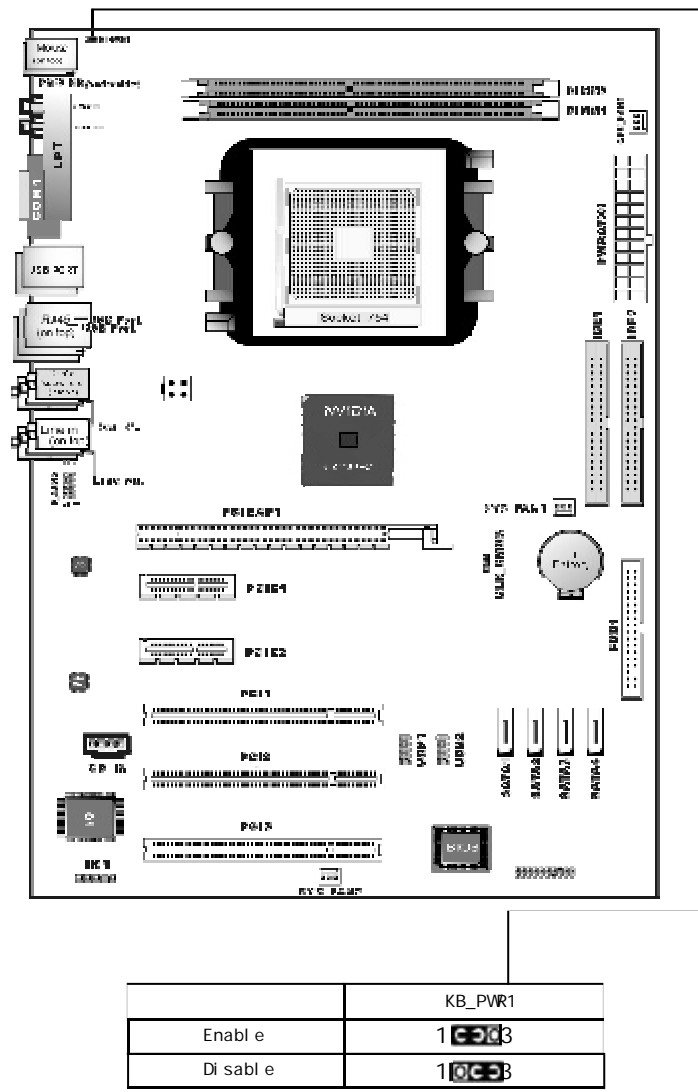

@soyo'

WWW. SOYO. COM. CO

2.8 其它接头安装

2.8.1板载风扇接头连接

主板上的三个风扇连接头可以连接处理器/系统风扇,将风扇连接线连接到风扇连接头上时,使用者必须将红色的线连接到+12V的电源针上,黑色的线连接到地线上。对于具有速度感应器的风扇,风扇每一次转动都会产生2个脉冲波,系统硬件监控统计并产生风扇转动速度的报告,您可做BIOS中详细检阅。

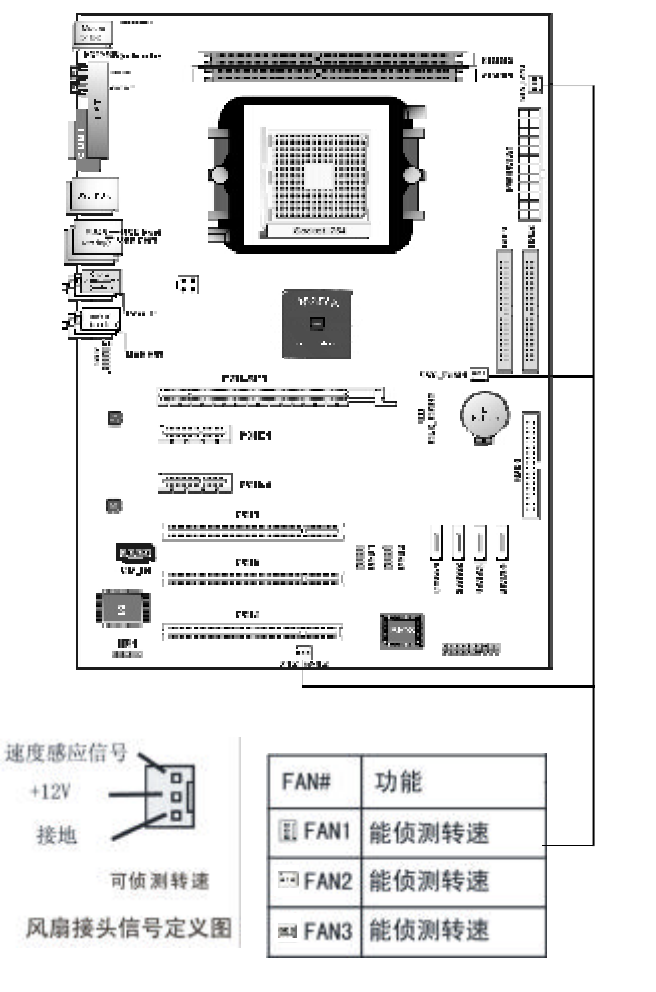

www.soyo.com.cn

# 2.8.2 板载USB连接设定

主板支持八个USB2.0接口,其中四个可以直接连接USB设备,另外板载两组两排十针的USB插针接头,需要另外安装USB端口连接线,建议您到市场上购买两排十针的USB端口连接线。

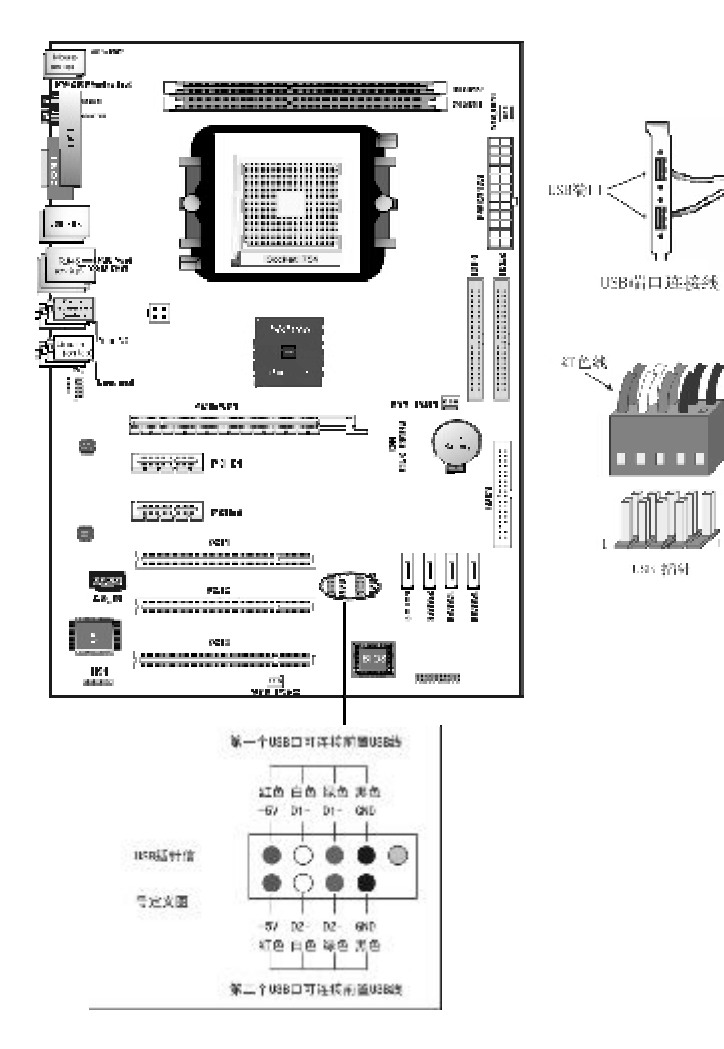

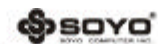

2.8.3 CD-IN: CD-ROM 音效连接端口 该连接头连接音频输入信号,请将它与CD-ROM的音频输出相连接;

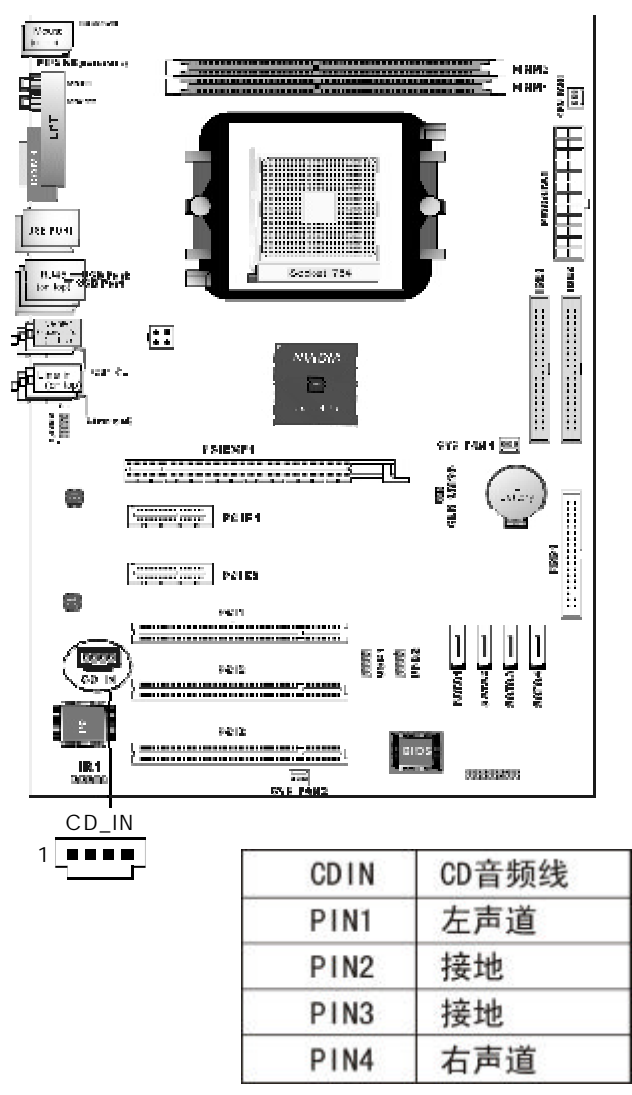

www.soyo.com.cn

# 2.8.4前置音频输出接口 将机箱中前置音频线与前置音频输出接头F\_AUDIO1相连接即可。

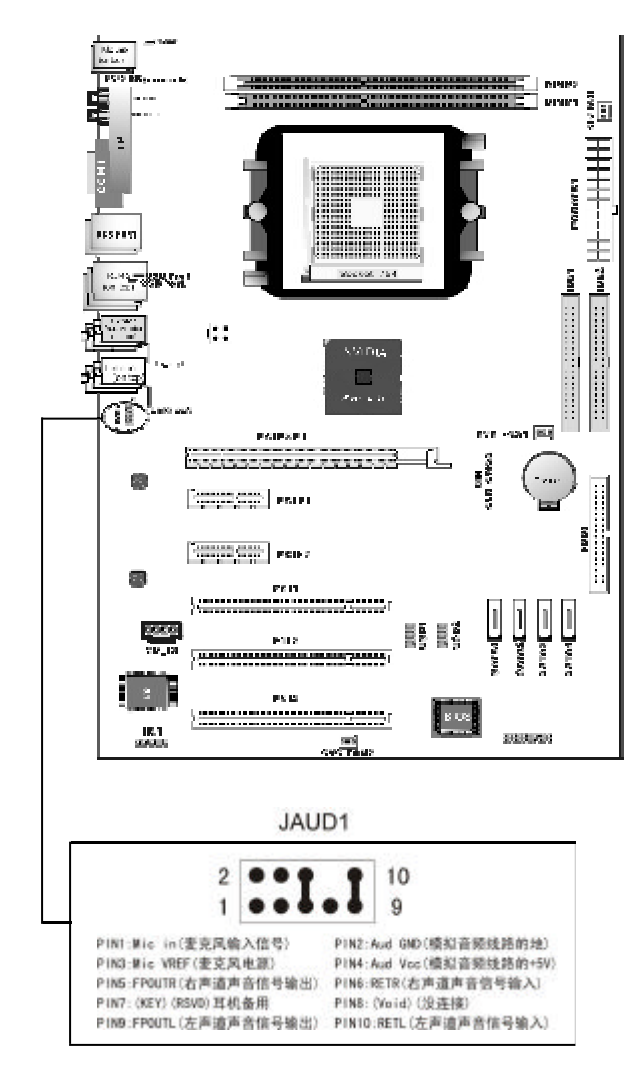

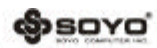

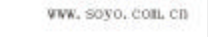

## 2.9 I/O背板连接端口

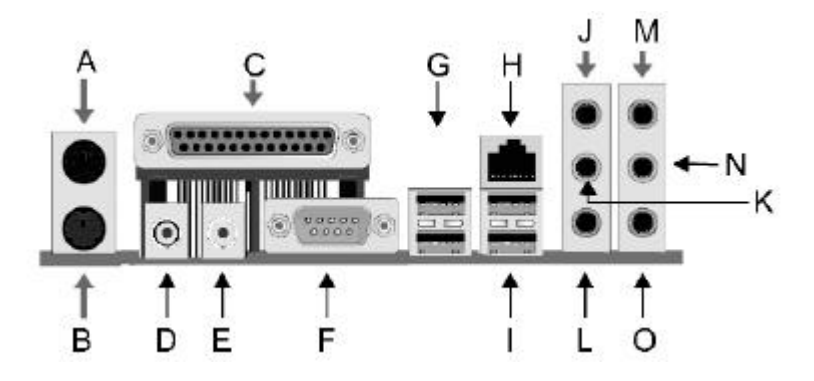

| A: PS/2 鼠标接头             | B: PS/2 键盘接头              |
|--------------------------|---------------------------|
| C: 打印机接头                 | D: SPDIF-in 接头            |
| E: SPDI F-out 接头         | F: COM1 接头                |
| G: USB1 /2 接头            | H: RJ45 接头                |
| I: USB3 /4 接头            | J: 中央重低音喇叭接头(@SY-A8N4-GR) |
| K:侧边环绕喇叭接头 (@SY-A8N4-GR) | L:后置环绕喇叭接头 (@SY-A8N4-GR)  |
| M:音源输入接头                 | N:前置音效输出接头                |
| 0:麦克风接头                  |                           |

## 2.9.1 PS/2键盘和PS/2鼠标脚位说明

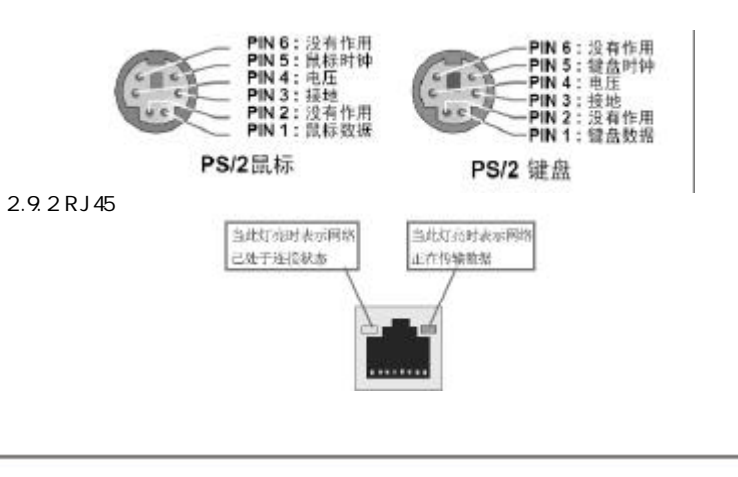

(Soro'

## 2.10 机箱面板接线

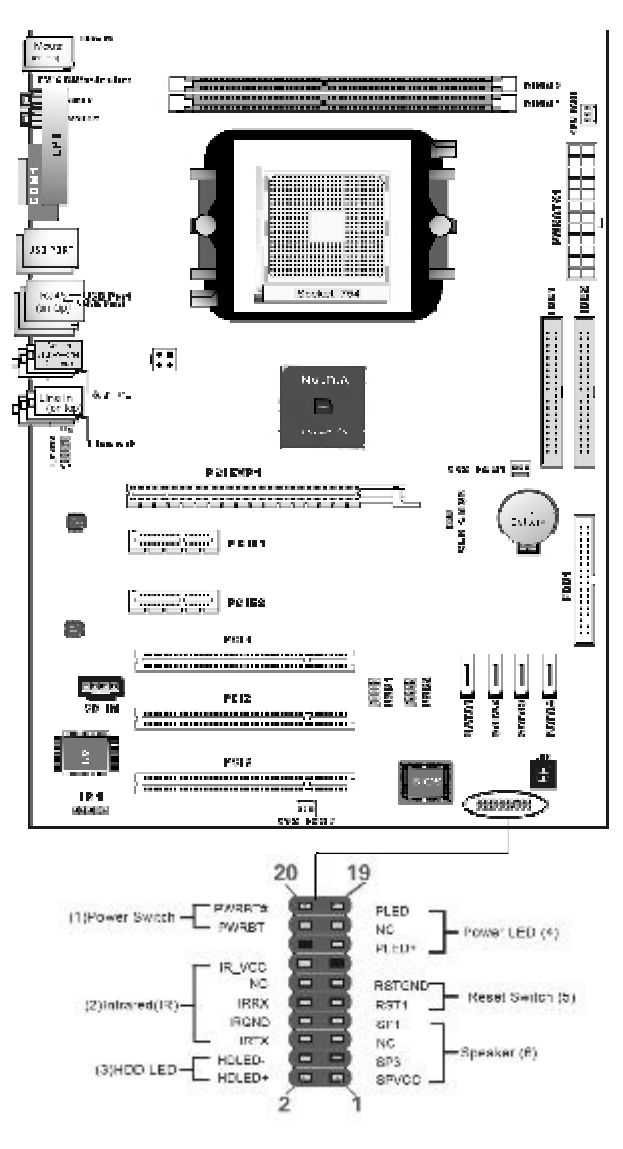

@soyo'

WWW, SOYO, COLL CD

2.10.1 PW ONATX电源开关 )

此2pin 脚位控制着ATX 电源的总开关; 2.10.2 PWRLED(电源指示灯)

电源工作灯为三个脚位的连接头,而且连接具有方向性,必须正接正,负接负。用 来显示电脑目前的状况,依情形会有全亮,闪烁,全灭;

2.10.3 RST (复位开关)

重置开关可以不经关闭电源的过程而使系统重新热开机,只需短路即可进行RESET的动作,请将电脑机壳上的2pin的RESET线连接至此脚位即可;

2.10.4 HDD\_LED(硬盘指示灯连接头)

将电脑机壳中标示HDD 的连接线连接至这个2pin 的脚位,可由LED 以显示硬盘工 作状态;

2.10.5 SPEAKER (喇叭连接头)

电脑的喇叭线共有四只接脚,注意电脑喇叭的连接具有方向性,请将电脑机壳上的 4pin 的SPK 连接线,依照pin topin 的方式连接即可,红色线连电源;

2.11 诊断代码(BEDUG灯为可选项)

参照此代码,当主板发生故障时,可以大致判断问题出在哪里;

| 代码       | 不良原因           |
|----------|----------------|
| FF or CF | 1.BIOS 插反      |
|          | 2.用错 BIOS      |
| C1 - C5  | 1.MEMORY 没插好   |
|          | 2.挑 MEMORY     |
|          | 3.MEMORY 损坏    |
| 2D       | 1.VGA BIOS 有问题 |
|          | 2.VGA 卡没插好     |
| 26       | 超频失败           |
| 07-12    | 1.设定键盘控制器失败    |
|          | 2.RTC 失败       |

备注:电脑正常工作后显示FF为正常状态。

@soyo'

WWW. SOYO, COB. CD

# 第三章 软体安装及设置

将随主板配送的驱动光碟放入光驱中,此时安装程序将自动弹出"友好安装界 面"如下图所示;若没有出现"友好安装界面",此时您只需要运行F:\soyo.exe 同样也会出现"友好安装界面"("F:\"为光驱盘符)。此时您可根据实际需要

选择安装。

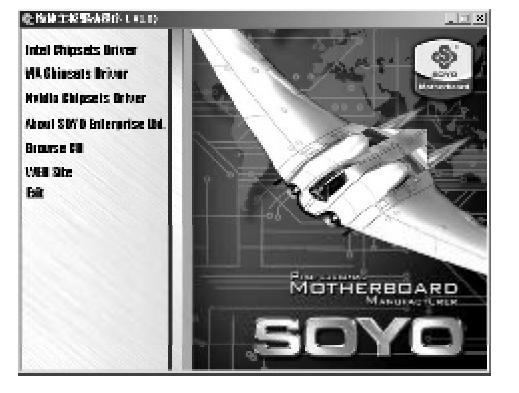

3.1 安装DirectX 9.x

当出现SOYO"友好安装界面"窗口时点选"Nvidia Chipsets Driver",再 点选"nVIDIAnForce4 ForceWare",再点选"Install DirectX9.0CDriver" 驱动,或双击光盘根目录\Driver\DirectX\dxsetup.exe,开始安装 DirectX 9.x 程序,出现如下安装画面后点击"Next"开始安装;

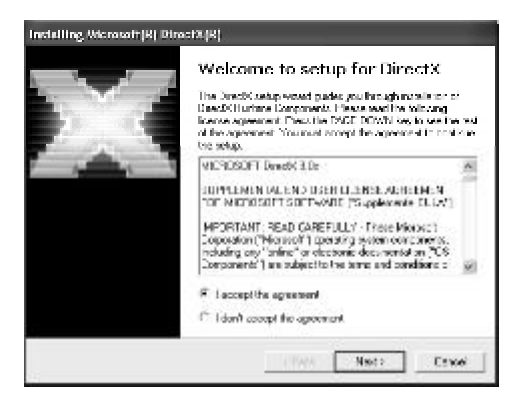

出现如下安装画面后点击"Next"继续安装:

# (Soro'

WWW. SOYO, COIL CD

| DirectX Setup<br>Instal Direc X unifine compare 4c                                                                              | 8                                                                | 20 |
|----------------------------------------------------------------------------------------------------|------------------------------------------------------------------|----|
| DirectX 3.0 Destine leated.<br>The rest package of second and update as reasoning if may<br>To card installation, please direct | a oppsted Crack (Huntare Component<br>Income to American<br>Inco | 6  |
|                                                                                                    |                                                                  |    |
|                                                                                                    |                                                                  | 1  |

## 出现如下安装画面后点击"Next"继续安装;

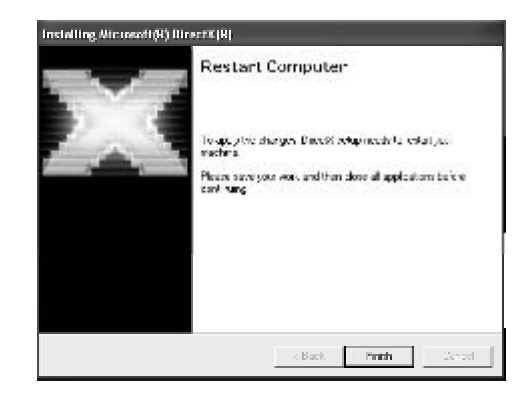

安装完成后 ,点击"Finish",重新启动电脑完成Dirextx9.x安装: 3.2 nForce4ForceWare驱动程序安装

当出现上图所示窗口时点选"Nvidia Chipsets Driver", 再点选"nVIDI -AnForce4ForceWare"或双击光盘根目录\Drivers\Nvidia\2K XP目录下运行 Setup.exe开始安装。安装过程下图所示;

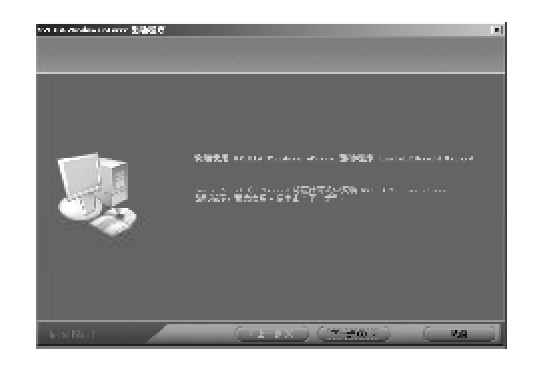

点击"下一步"继续安装;

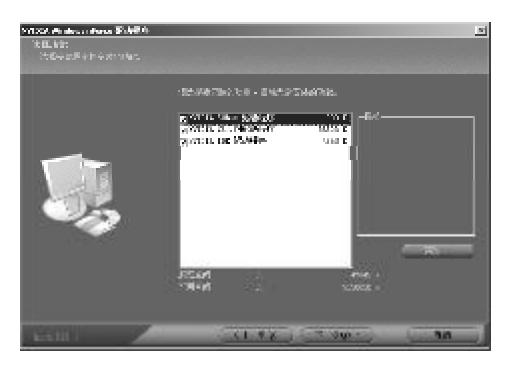

点击"下一步"继续安装;

| 要安装 N | VIDIA IDE SW 驱动程序吗? | ×  |
|-------|---------------------|----|
| 2     | 您要安装 NVIDIA IDE SW  | 吗? |
|       | 是(1)                |    |

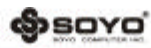

WWW. SOYO. COM. CO

单击"是"继续安装NvidialDESw驱动;

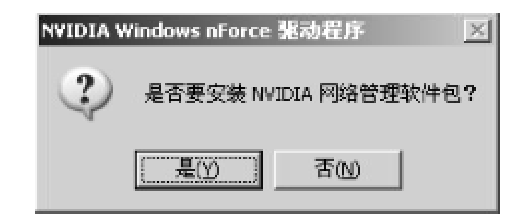

点击"是",继续安装Nvidia网络管理软件包(可选)

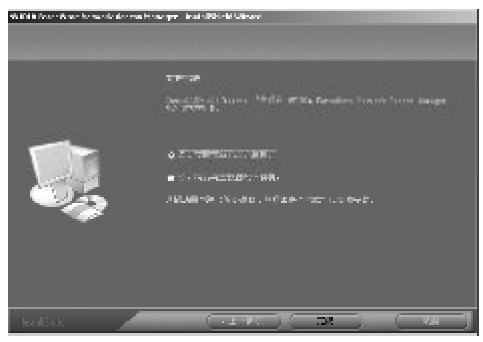

点击"完成",重启计算机完成nForceForceWare驱动程序安装;

3.3 声卡驱动的安装

当出现SOYO"友好安装界面"窗口时点选"nVIDIAChipsetDriver",再点选"nVIDIAnForce4 Driver",再点选"OnboardAudioDriver"驱动安装,或双击光盘根目录\Driver\AUDIO\ALC目录下的setup.exe文件开始声卡驱动的安装;

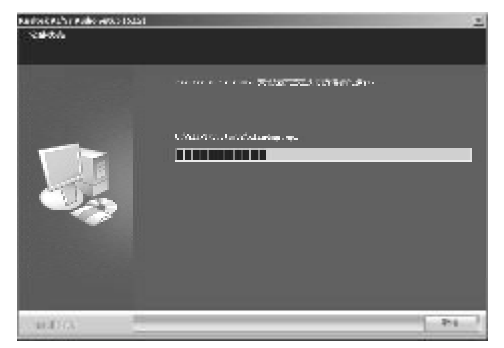

www.soyo.com.cn

自动复制文件;

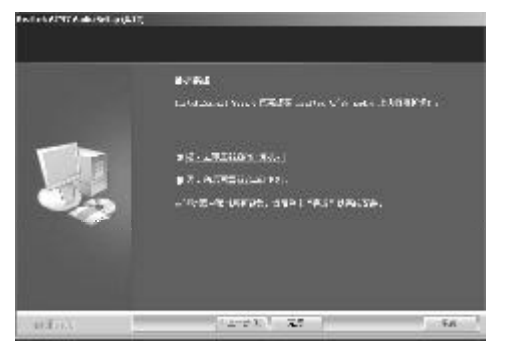

点击"完成"重启电脑完成声卡驱动的安装;

3.4八声道输出设置方法

声卡驱动安装完成后,即可以支持八声道输出,下面具体介绍八声道输出的设置 方法;

1首先按照下图方法连接好音箱;

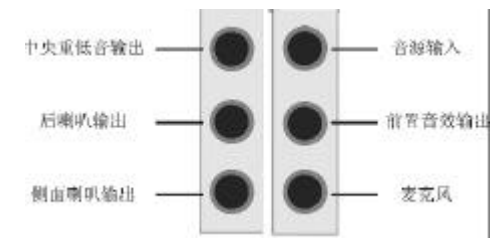

2 在系统桌面的右下角点击"SoundEffect"图标,如下图所示:

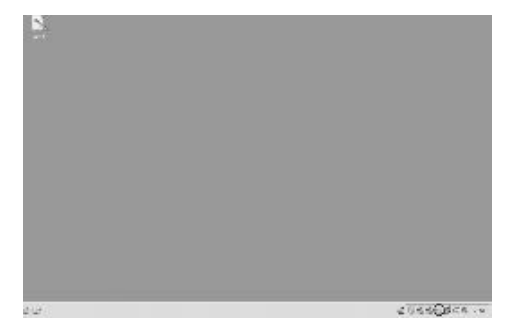

3. 点击后出现"Audio Configuration"窗口,如图所示点击"喇叭组态" 后选择"8CHSpeaker";

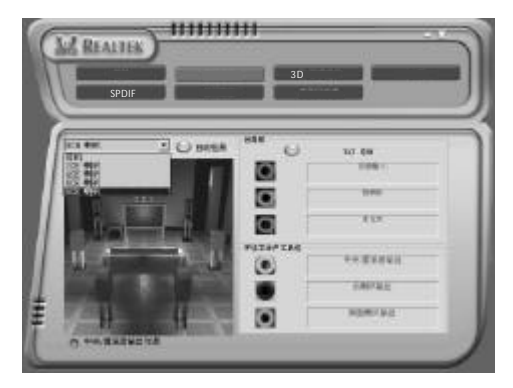

4. 按照正确的方法连接好八声道的音箱后,选择下图所示"自动检测"可以 测试各个音箱发出的声音;

3.4 RealtekRTL8201BL网卡驱动的安装(仅适用SY-A8N4-RL主板)

只要正确安装了" nVIDIA nForce4 ForceWare " 驱动, RTL8201BL网卡驱动 已正常安装;

3.5 USB 2.0 驱动安装

(SSOYO

此主板集成USB2.0接口,在WIN98SE/ME/Win2000/XP下可支持480Mbps的传 输速度,此主板只要正确安装了"nVIDIA nForceForceWare"驱动,重新启动 后,也就完成了 USB2.0驱动的安装;

注意:在 WIN2000和 XPF, 安装 USB2.0的驱动之前,应该先安装操作系统的补 丁程序,可以到微软的网站上下载最新的补丁程序如 Windows XPSP1(Servi -ce Pack 1)补丁,Win2000 SP4(ServicePack4),这些补丁主要提供操作系 统安全性与稳定性的更新,保证与新发行的软件与硬件的兼容性;

WWW. SOYO. COM. CO

opsoyo'

www.soyo.com.cn

# 第四章 AWARD BIOS 设定

#### 4.1 BIOS 说明

此主机板使用 Award BIOS, BIOS 全称为 BasicInputOutput System(基本 输入输出系统),有时也叫 ROM-BIOS,这是因为它存储在 电脑主板上的一块 ROM (Read-Only Memory)芯片中。当您打开电脑时,BIOS 是最先运行的程序,它主 要有以下几项功能;

4.1.1对您的电脑进行初始化和检测硬件 ,这个过程叫加电自检(POST (PowerOn SelfTest));

4.1.2加载并运行您的操作系统;

4.1.3为您的电脑硬件提供最底层、最基本的控制;

4.1.4通过 SETUP 管理您的电脑;

被修改的 BIOS 资料会被存在一个以电池维持的 CMOS RAM 中,在电源 切断时所存的资料不会被丢失。一般情况下,系统运行正常时,无需修改 BIOS。由于电池电力耗尽导致 CMOS 资料丢失时,须更新电池,并重新设定 BIOS值;

注:BIOS设置控制键说明

|                 | 控制键      功能说明                |
|-----------------|------------------------------|
| <b>∉</b> nter>键 | 选定此项键                        |
| < >向上键          | 将亮光棒 移至上一 个项目                |
| < >向下键          | 将亮光棒 移至下一 个项目                |
| < >向 左键         | 将亮光棒 移至左边 的项目                |
| < >向 右键         | 将亮光棒 移至右边 的项目                |
| Page Up 键       | 改变设定 状态 , 或 者变更键位之数值         |
| Page Down 键     | 改变设定 状态,或 者变更键位之数值           |
| Esc 键           | 回到主画面,或由主画面中结束 CMOS SETUP 程式 |
| F1 功能键          | 显示目前 设定项目 的相关辅助说明            |
| F2 功能键          | 此键盘保 留 , 无功 能                |
| F3 功能键          | 此键盘保 留 , 无功 能                |
| F4 功能键          | 此键盘保 留 , 无功 能                |
| Б 功能键           | 载入此画 面原先所 有项目的设定(仅在选定 菜单时有效) |
| F6 功能键          | 此键盘保 留 , 无功 能                |
| F7 功能键          | 载入出厂 预设最佳化的设定值               |
| F8 功能键          | 此键盘保 留 , 无功 能                |
| P9 功能键          | 此键盘保留,无功能                    |
| F10 功能键         | 储存设定并且离开 CMOS SETUP 程序       |

@soyo'

4.2 BIOS 设定

要进入 BIOS 设定程序画面 , 请按下列步骤:

4.2.1打开电源或重新启动系统,在自检画面的最下面一行可看到"PRESS <DEL> TOENTER SETUP";

4.2.2按下<DEL>键后,即可进入BIOS设定程序,主画面将会显示如下;

| Phoenix-Award BIC                                                                                                    | DS CMOS Setup Utility                                                                                                    |
|----------------------------------------------------------------------------------------------------|----------------------------------------------------------------------------------------------------|
| <ul> <li>Standard CMOS Features</li> <li>Advanced BIOS Features</li> <li>Advanced Chipset Features</li> <li>Integrated Peripherals</li> <li>Power Management Setup</li> <li>PnP/PCI Configurations</li> <li>PC Health Status</li> </ul> | <ul> <li>Frequency/Voltage Control<br/>Load Fail-Safe Defaults<br/>Load Optimized Defaults<br/>Set Supervisor Password<br/>Set User Password<br/>Save &amp; Exit Setup<br/>Exit Without Saving</li> </ul> |
| Esc : Quit<br>F10 : Save & Exit Setup                                                                                                    | $\wedge \psi \leftrightarrow$ : Select Item                                                                                                    |

StandardCMOS Features(标准CMOS功能设定) 设定日期、时间、软硬盘规格、及显示器种类; AdvancedBIOSFeatures(高级BIOS功能设定) 设定BIOS提供的特殊功能,例如病毒警告、开机磁盘优先顺序、磁盘交换、寻道等; AdvancedChipsetFeatures (高级芯片组功能设定) 设定主机板采用的芯片组运行的参数,例如:"DRAM Timing"等。 IntegratedPeripherals(集成周边设备) 使用此菜单可对周边设备进行特别的设定: PowerManagementSetup (电源管理设定) 设定 CPU、硬盘、显示器等设备的省电功能运行方式; PNP /PCIConfigurations(PNP/PCI设置) 设定PnP即插即用介面及 PCI介面的相关参数; PCHealthStatus(PC硬件监控) 电脑系统状态监视,系统自动侦测电压 温度及风扇转速等; Frequency/VoltageControl(频率/电压控制) 设定 CPU 时钟频率及 CPU、AGR DIMM 电压调整; LoadFail-SafeDefaults(载入安全缺省值)

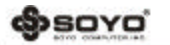

此项能够允许用户把所有的BIOS选项恢复到安全优化缺省值;安全优化缺省值是主

板制造商为了系统稳定而设定的默认值;

LoadOptimizedDefaults(载入优化缺省值)

此设定可载入 Optimized的CMOS设定预设值;

SetSupervisorPassword(设置管理员密码)

设定一个超级用户密码,适用于进入系统或进入SETUP修改CMOS设定;

SetUserPassword(设置用户密码)

设定一个密码,适用于开机时是否使用 PC机及进入 BIOS 修改设定;

Save & ExitSetup (保存后退出)

保存所有设定结果并退出 SETUP 程式,此时BIOS会重新启动,以便使用新的设定值。

按<F1 0>也可以执行此选项;

ExitWithoutSaving(不保存退出)

不储存修改结果,保持现有设定重新启动,按<ESC>也可直接执行本选项; 4.2.1 StandardCMOSFeatures(标准 CMOS设定)

在"标准 CMOS 功能设定"项目中,主要是设定一些基本系统的硬件设定,如IDE 硬盘种类、软驱规格以及时间日期的变更您只有在更换硬体或初次组装电 脑时 才需要到"标准CMOS功能设定"作变更。使用者可利用方向键将反白区移至要修 改的选项上,再使用"PageUp"或"Page Down"键设定选项的参数值;

| Phoenix-Award<br>Standa               | BIOS OMOS SetupUti<br>rd CMOS Features | ility                  |
|---------------------------------------|----------------------------------------|------------------------|
| Date(mm:dd:yy)                        | Tue, <u>J</u> u 1 26 2005              | ltem Helf              |
| Time(hhmm:ss)                         | 14 : 2 8:2 5                           |                        |
| , , , , , , , , , , , , , , , , , , , |                                        | Men u Lev el 🕨         |
| ▶ IDE Cham el 0 Master                | [Max tor 6 Y0 80L 0]                   | Change the day, mon th |
| IDE Chamel 0 Slave                    | [Non e]                                | year and centure       |
| ▶ IDE Chamel 1 Master                 | [Non e]                                |                        |
| IDE Chamel 1 Slave                    | [Non e]                                |                        |
| ▶ IDE Chamrel 2 Master                | [Non e]                                |                        |
| ▶ IDE Chamel 3 Master                 | [Non e]                                |                        |
| ▶ IDE Chamrel 4 Master                | [Non e]                                |                        |
| ▶ IDE Chamel 5 Master                 | [Non e]                                |                        |
| Drive A                               | [1.4M.3.5 in.]                         |                        |
| Drive B                               | [Non e]                                |                        |
| Halt On                               | [ALL , But                             |                        |
|                                       | Keyboard]                              |                        |
| Base Memory                           |                                        |                        |
| Extended Menory                       | 6 40 K                                 |                        |
| Total Memory                          | 1 047 55 <b>2</b> K                    |                        |
|                                       | 1 048 57 <b>6</b> K                    |                        |
| ↑ ↓ ← →: Move Enter:Select            | +/-/FU/PD:Value                        | Pl0:Save ESC:Exit      |
| F1:                                   | General Help                           |                        |
| F5:Previous Values F6:Fail            | -SafeDefaults F7:0                     | )ptimizedDefaults      |

@soyo'

WWW. SOYO, COIL CR

Date(mm:dd:yy)

设定系统当前日期,mm表示月份,dd表示日期,yy表示年份;

Time(hh:mm:ss)

设定系统当前时间,hh 表示时钟,mm 表示分钟,ss 表示秒钟;

IDEChannel0/1/2Master/Slave

此项设定记录所有安装在电脑中的 IDE 设备的参数 Size 指硬盘容量, Cylinder 指硬盘柱面数, Head 指硬盘磁头数, Precomp 指预写补值, LandingZone 指 磁 头着陆区, Sector 指硬盘扇区数,所有的参数皆可在 IDEHDDAuto-Detection 项目中自动被侦测出来。最简单的办法是设为"AUTO",由 BIOS 自动侦测硬 盘类型和存取模式。

DriveA/B 此项目用以选择软驱的型式,可供选择的有;

| None           | 没有软驱            |
|----------------|-----------------|
| 360K , 5.25 in | 360K, 5.25 英寸软驱 |
| 1.2M , 5.25 in | 1.2M,5.25 英寸软驱  |
| 720K , 3 .5 in | 720K, 3.5 英寸软驱  |
| 1.44M, 3.5 in  | 1.44M,3.5 英寸软驱  |
| 2.88M, 3.5 in  | 2.88M,3.5 英寸软驱  |

Video

此项目用以选定显示器的类型,可供选择的有;

| Mono     | 安装单色显示器                  |
|----------|--------------------------|
| CG A/40  | 40 行显示模式的彩色图形适配器,目前已淘汰   |
| CG A/80  | 80 行显示模式的彩色图形适配器 , 目前已淘汰 |
| VG A/EGA | 安装 VGA/EGA 显示器           |

此设定默认为"VGA/EGA",目前的彩色显示器都为VGA规格,请勿将其设为其它类型; HaltOn

此项目用以选择当系统执行自我测试时,若侦测到何种错误的时候是否要停止程 序运行,可供选择的有;

| All Errors        | 侦测到任何错误时,就立即停止运作       |
|-------------------|------------------------|
| No Errors         | 侦测到任何错误都不要停止,BIOS 继续运作 |
| AII, But Keyboard | 除了键盘错误外,任何错误就停止运作      |
| All, But Diskette | 除了硬盘错误外,任何错误就停止运作      |
| All, But Disk/Key | 除了键盘和硬盘错误外,任何错误就停止运作   |

此设定默认为 "All Errors", 表示系统自检有任何错误发生时,BlOS即停止运作; Base/Extended/TotalMemory

这三个选项是用来显示内存的状态,不可调节;

| Base Memory     | 基本内存容量  |
|-----------------|---------|
| Extended Memory | 扩展内存容量  |
| Total Memory    | 系统内存总容量 |

4.2.2 AdvancedBIOSFeatures(高级BIOS功能设定)

BIOS 功能设定是用来设定BIOS的高级功能选项,如防毒、CPU高速缓存、开机顺

# 序等。设定得当,可以提升电脑效率,使电脑在最佳化状态下运行;

| Phoen ix - Av               | ward BIOS CMOS Setup Ut<br>wan ced BIOS Eastures | ility                 |
|-----------------------------|--------------------------------------------------|-----------------------|
| Nu Removable Device Priorit | Press Enterl                                     | Itom Holf             |
| ▶ Hard Disk Boot Priority   | [Press Enter]                                    | Tremmerr              |
| Virus Warning               | [Disabled]                                       | Marco Laura L. N      |
| CBI Internal Cache          | [Enabled]                                        | Menu Leve I ▶         |
| External Cache              | [Enabled]                                        | Select Removable Boot |
| Chief Dewer Or Coll (Test   | [Enabled]                                        | Device Principul      |
| Quick Power Un Seiffest     | [Enabled]                                        | Device Filolity       |
| Second Boot Device          | [CDROM ]                                         |                       |
| Third Boot Device           | [Hard Disk]                                      |                       |
| Boot Other Device           | [Fnabled]                                        |                       |
| Seen Floppy Drive           | [Disabled]                                       |                       |
| Boot In Elon py Seek        | [Disabled]                                       |                       |
| Boot Up Numlock Statuc      | [01380 160 ]                                     |                       |
| Two ematic Rate Setting     | [Disabled]                                       |                       |
| x Typematic Rate (Chars/Se  | c) 6                                             |                       |
| x Typematic Delay (Msec)    | 250                                              |                       |
| Security Option             | [Setup]                                          |                       |
| APIC Mode                   | [Enabled]                                        |                       |
| MPS Version ControlFor      | 0S [1.4]                                         |                       |
| OS Select For DRAM > 64M    | B [Non - 0 S2]                                   |                       |
| Full Screen LOGO Show       | [Disabled]                                       |                       |
| Small Logo(EPA) Show        | [Disabled]                                       |                       |
| ↑↓ ←→:Move Enter:Select     | +/-/RU/PD:Value F10:Sa                           | ve ESC:ExitF1:General |
|                             | He Ip                                            |                       |
| F5:Previous Values F6       | :Fail&afe Defaults F7 :                          | Optimized Defaults    |

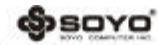

WWW, SOYO, COLL CR

RemovableDevicePriority (移除设备优先顺序)

此项用来设定可移除设备的优先顺序 ;

HardDiskBootPriorty(硬盘装置的开机顺序)

此项用来设定启动时硬盘优先顺序,因为此主板既支持并口的硬盘,也可以支持S-ATA 硬盘,如果连接有并口和串口两种硬盘时,此项可以设定优先顺序。硬盘开 机顺序可以按Page up和Page down键改变; VirusWarning (病毒警告)

| Enabled    | 使用病毒警告功能。若有程序要对引导扇区(Boot Sector)<br>或对硬盘的磁盘分区表(Partition Table)进行任何写入操<br>作时,屏幕将会出现一段警告信息,并发出"哔哔"的报警声<br>以让使用者确定是否执行操作 |
|------------|----------------------------------------------------------------------------------------------------|
| Di sabl ed | 关闭病毒警告功能                                                                                                    |

注意:有许多的诊断程序或关机管理程序在执行期间,都会有摄取开机区段的动 作。若使用者有使用类似的软件时,我们建议您将此项功能关闭;

CPU InternalCache (CPU 内部高速缓存)

| Enabled  | 使用 CPU 内部高速缓存,又称 L1 高速缓存,为加快 CPU 速度,建议设为 Enab led(默认值) |
|----------|--------------------------------------------------------|
| Disabled | 关闭 CPU 内部高速缓存功能                                        |

ExternalCache(外部高速缓存)

使用外部高速缓存,称L2高速缓存,为加快系统运行速度;

| Enabled  | 建议设为 Enabled(默认值) |
|----------|-------------------|
| Disabled | 关闭外部高速缓存功能        |

QuickPowerOnSelfTest(快速开机自检)

|          | 使用快速开机自检测试,只测试一次内存,允许系统跳过内存 |
|----------|-----------------------------|
| Enabled  | 的第二、第三次测试,也就是通过简化测试次数的方式,加快 |
|          | 开机时间,建议设为 Enable            |
| Disabled | 不使用 快速开机 自检测试 , 需重复 测试内存 三次 |

First/Second/ThirdBootDevice(引导设备顺序的选择) 此项可以选择引导设备的启动顺序;

www.soyo.com.cn

BoototherDevice(其它引导设备启动的选择)

| En abled   | 在预定的开机设备都不能开机时,是否可以使用其它的设备来<br>启动系统(默认值) |
|------------|------------------------------------------|
| Dis able d | 不使用其它引导设备启动的功能                           |

SwapFloppyDrive(交换软驱)

| Enabled  | 当有两个软驱 A、B 时,交换 A、B 软驱的盘符,即 A 驱变为 B |
|----------|-------------------------------------|
|          | 驱,B 驱受为 A 驱                         |
| Disabled | 不交换软驱盘符,只有一台软驱时可选择此项(默认值)           |

BootUpFloppySeek(开机自检搜索软驱)

| Enabled   | 允许在开机时 BIOS 搜索软驱,设为此值时,在 BIOS 自检时,<br>会听到 " 嘎嘎 " 的软驱搜索声音 |
|-----------|----------------------------------------------------------|
| Dis abled | 关闭 开机搜索软驱功能,可加快系统启动速度                                    |

BootUpNumLockStatus(开机时小键盘状态)

| ON  | 键盘右边的小键盘变成数字键功能,NumLack 指示灯变亮 |
|-----|-------------------------------|
| OFF | 关闭开机搜索软驱功能,可加快系统启动速度          |

Gate A20 Option (Gate A20选择)

A20 信号线用来定址1MB 以上的内存,设定方式有;

| Normal | 使用键盘控制方式  |
|--------|-----------|
| Fast   | 使用芯片组控制方式 |

TypematicRateSetting(击键速度设定)

| Enabled   | 使用键盘重复输入速度功能,可增加键盘输入速度 |  |
|-----------|------------------------|--|
| Disab led | 不使用键盘重复输入速度设定          |  |

TypematicRate(Chars/Sec)(击键速度) 设定重复敲击键盘的速度,范围由6(预设值)到30 字符秒; Typematic Delay (Msec)(击键重复延迟) 键盘击键重复动作延迟时间设定。单位为(毫秒),可选值有250,500,750,1000, 数值越大则开始重复动作延迟时间越长,之越短; SecurityOption(安全设定)

| Sys tem | 设定为 System 时表示每次开机时皆要求输入密码,此外,在进入 |
|---------|-----------------------------------|
|         | BIOS 程序时,也会要求输入密码                 |
| Setup   | 仅会在进入 BIOS 程序时,才要求 输入密码           |

提示:要消密码功能,那么于BIOS 程序中的"Supervisor/User Password"项目中,不要输入任何资料以及按下"Enter"键即可。而在未设定密码的情况下,将此项目设为Setup或是System没有差别; APIC Mode (APIC中断模式)

| En abled   | 使用 APIC 功能  |
|------------|-------------|
| Dis able d | 不使用 APIC 功能 |

OS SelectforDRAM > 64MB (OS2 操作系统专用设定)

| OS2      | 如果使用的操作系统为 OS2, 并且系统内存容量大于 64MB, 应<br>设为此选项, 使 OS 2 操作系统能够用到大于 64M 的内存空间 |
|----------|--------------------------------------------------------------------------|
| Non-OS 2 | 使用 其它操作系统及配置时设为此选项                                                       |

FullScreenLOGOShow (全屏LOGO显示)

是否支持显示加载的开机画面;

@soyo'

| Ena ble  | 启动时显示动态的LOGO画面 |
|----------|----------------|
| Disabled | 启动时显示自检信息      |

SmallLogo(EPA) Show(EPALOGO显示)

| Enable    | 启动时显示EPA LOGO 画面 |
|-----------|------------------|
| Disab led | 启动时关闭EPA LOGO 画面 |

4.2.3 Advanced ChipsetFeatures (高级芯片组功能设定)

芯片组功能设定主要用来设定芯片组相关的功能,设定的好坏直接关系到系统运行的效率和稳定性;

www.soyo.com.cn

**S**SOYO

www.soyo.com.cn

| Phoen is                                | k-Award BIOS CMOS Setup Utility<br>Advanced Chipset Features | y                      |
|-----------------------------------------|--------------------------------------------------------------|------------------------|
| HT Fre quency                           | [4X]                                                         | I tem Hel f            |
| HT Wid th                               | [ 16 16]                                                     |                        |
| Err94 Enh                               | [Auto]                                                       | Me nu Lev el ▶         |
| DRAM Configuration                      | [Press Enter]                                                |                        |
| CPU Spread Spectrum                     | [Disabled]                                                   |                        |
| SATA Spread Spectrum                    | [Disabled]                                                   |                        |
| PCIE Spread Spectrum                    | [Disabled]                                                   |                        |
| SSE/SSE2 In structions                  | [Enabled]                                                    |                        |
| CPU Thermal - Throttling                | [50.0%]                                                      |                        |
| System BIOS Cache able                  | [Disabled]                                                   |                        |
| SLIB roadcast Aperture                  | [Auto]                                                       |                        |
| <b>↑</b> ↓ <b>←</b> →:Move Enter:Select | +/-/PU/PD:Value F10:Save ESC                                 | C:Exit F1:General Help |
| F5:Previous Values                      | F6:Fail-Safe Defaults F7:Opt in                              | mized Defaults         |

#### HyperTransportFrequency

# 此项用来设定HT的传输速度;

HyperTransportWidth

#### 此项用来设定HT位宽;

Errata94Enhancement

#### 默认值为 Auto;

#### 4.2.31 DRAMConfiguration(DRAM设置)

| Phoenix-Award BIOS CMOS Setup Utility<br>DRAM Configuration |                          |                  |
|-------------------------------------------------------------|--------------------------|------------------|
| Timing Mode                                                 | AUT O                    | Item Helf        |
| Memclock ind ex value(Mhz)<br>CAS#latency                   | 200Mhz<br>2.5            | Menu Level ▶     |
| User config Mode<br>Bottom of 32-bit IO                     | AUT O<br>DO              |                  |
| Read Preambl e value                                        | 6n s                     |                  |
| Async Latency value                                         | 6ns                      |                  |
| S/W Memory hole Remapping                                   | Disable                  |                  |
| MTRR mapping mode                                           | Continuous               |                  |
| ↑↓←→:Move Enter:Selea                                       | ct +/-/PU/PD:Value F10   | ):Save ESC:Exit  |
| F1:General Help                                             |                          |                  |
| F5:Previous Values F6:Fa                                    | ail-Safe De faults F7:Op | timized Defaults |

## TimingMode(时充模式)

此项用来设置DRAM时序模式;

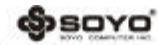

#### WWW, SOYO, COIL CR

Memclockindexvalue(Mhz)

此项用来设定内存频率;

DRAMCASLatency

当使用同步DRAM时,CAS信号潜伏期的时钟周期数值依赖于内存自身的时序。可选

项为2和2.5T;

UserconfigMode

此项用来设定用用户配置的模式;

MTRRMappingMode

此项用来设定MTRRMapping模式;

CPU SpreadSpectrum

| Enabled  | 启用 CPU 展频功能 |
|----------|-------------|
| Disabled | 关闭 CPU 展频功能 |

#### SATASpreadSpectrum

| Enabled  | 启用 SATA 展频功能 |
|----------|--------------|
| Disabled | 关闭 SATA 展频功能 |

PCIESpreadSpectrum

| Enabled  | 启用 PCIE 展 频功能 |
|----------|---------------|
| Disabled | 关闭 PCIE 展 频功能 |

#### SSE/SSE2Instructions

| Enab le d | 启用\$\$E/\$\$E2 |
|-----------|----------------|
| Disabled  | 关闭SSE/ SSE2    |

CPU Thermal-Throttling

到达预设CPU温度上限值时,CPU全从全速运行转换至休眠状态,可调节工作环境 的温度;

SystemBIOSCacheable

设为 Enabled 时,可激活 BIOS R OM 位于 F0000H - FFFFFH

地址的快取功能,以增进系统效能。CacheRAM 越大,系统效率越高;

4.2.4IntegratedPeripherals(周边设备设置)

@soyo'

www.soyo.com.cn

| Phoenix-Award BIOS CMOS Setup Utility                           |                                                                    |               |  |
|-----------------------------------------------------------------|--------------------------------------------------------------------|---------------|--|
| Integrated Peripherals                                          |                                                                    |               |  |
| <ul> <li>IDE Function Setup</li> </ul>                          | [Press Enter]                                                      | ltem Helf     |  |
| RAID Config                                                     | [Press Enter]                                                      |               |  |
| 0 nChip USB                                                     | [V1,1+V2.0]                                                        | Menu Leve I ▶ |  |
| USB Memory Type                                                 | [SHADOW]                                                           |               |  |
| USB Keyboard Support                                            | [Disabled]                                                         |               |  |
| A C97 Audio                                                     | [Auto]                                                             |               |  |
| M C97 Modem                                                     | [Auto]                                                             |               |  |
| M AC Lan                                                        | [Auto]                                                             |               |  |
| MAC Media Interface                                             | [Pin Strap]                                                        |               |  |
| I DE HDD BI ock Mode                                            | [Enabled]                                                          |               |  |
| POWER ON Function                                               | [BUTTON ONLY]                                                      |               |  |
| X KBPowerON Password                                            | Enter                                                              |               |  |
| X Hot Key Power ON                                              | Ctrl-F1                                                            |               |  |
| 0 nboard FDC Controller                                         | [Enabled]                                                          |               |  |
| Onboard Serial Port 1                                           | [3F8/IRQ 4]                                                        |               |  |
| Onboard Serial Port 2                                           | [2F8/IRQ 3]                                                        |               |  |
| UART Mode Select                                                | [Normal]                                                           |               |  |
| X RxD,TxD Active                                                | Hi , Lo                                                            |               |  |
| X IR Transmission De lay                                        | Enabled                                                            |               |  |
| X USB Duplex Mode                                               | Half                                                               |               |  |
| X Use IR Pins                                                   | IR-Rx2T x2                                                         |               |  |
| Onboard Parallel Port                                           | [378/IRQ 7]                                                        |               |  |
| Parallel Port Mode                                              | [SPP]                                                              |               |  |
|                                                                 | 2                                                                  |               |  |
| A E CF MODE U SE DMA                                            | 3                                                                  |               |  |
| PWRUM ATTER PWK-Fall                                            |                                                                    |               |  |
|                                                                 |                                                                    |               |  |
| EE: Drovi que Velue e                                           | F5. Provious Values F6. Fail-Safe Defaults F7. On timized Defaults |               |  |
| FOLFIEVIOUS VATUES FOLFATT-OATE DETAUTTS F7:00 LTMTZED DETAUTTS |                                                                    |               |  |

#### 4.2.4.1 IDEFunctionSetup (IDE驱动器设置选项)

| Phoenix - Award HOS CMOS SetupUtility                                                                                                    |                     |               |  |
|----------------------------------------------------------------------------------------------------|---------------------|---------------|--|
|                                                                                                    | OnChip IDE Function |               |  |
| OnChip IDE Channel0                                                                                                    | Enabl ed            | Them Helm     |  |
| OnChip IDE Channell                                                                                                    | Enabl ed            | I Cell Herp   |  |
| Primary Master PIO                                                                                                    | Auto                |               |  |
| Primary Slave PIO                                                                                                    | Au to               | Menu Level >> |  |
| Secondary Master PIO                                                                                                    | Auto                | nonule ver "  |  |
| Secondary Slave PID                                                                                                    | Auto                |               |  |
| Primary Master UDMA                                                                                                    | Auto                |               |  |
| Primary Slave UDMA                                                                                                    | Auto                |               |  |
| Secondary Master UDMA                                                                                                    | Auto                |               |  |
| Secondary Slave UDMA                                                                                                    | Auto                |               |  |
| IDE DMA Transfer Access                                                                                                    | Enabled             |               |  |
| Ser ial-ATA2                                                                                                    | Enabled             |               |  |
| Ser ial-ATA1                                                                                                    | Enabled             |               |  |
| IDE Prefetch Mode                                                                                                    | Di sab led          |               |  |
| ^↓→ ← Move Enter:Select +/-/PU/PD:Value Fl0:Save ESC:Bkit El:Genemal Help<br>F5:Brevious Values F6:Optimized Defaults F7:Standard Defaults |                     |               |  |

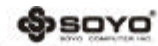

#### OnChipIDEChannal0/Channel1

该整合的外设控制器包含了一个支持两个IDE通道的IDE接口。选择Enabled可以分别激活每个通道。可选项为:Enabled和Disabled。

Primary/SecondaryMaster/SlavePIO

这四个IDE PIO (可编程输入输出)字段让您为板载IDE接口支持的四个IDE设备中的 每一个设置PIO模式(0-4)。模式0到4提供了持续增长的性能。选用Auto模式系统将 自动为每个设备确定最佳的模式。可选项为:Auto,Mode0,Mode1,Mode2,M -ode3,Mode4。

Primary/SecondaryMaster/SlaveUDMA

您的硬盘必须支持IItraDMA/33技术并且使用WINDOWS950SR2及以上操作系统。

如果您的硬盘既支持UltraDMA/33也支持Ultra DMA/66,设置为Auto启用; IDEDMATransferAccess

#### 开启或关闭IDE硬盘的DMA传输功能;

IDEPrefetchMode

设定为 Enabled 时,可使用资料预取功能,增进 IDE 硬碟资料存取效能; Serial-ATA2/1(SATA1/2打开/关闭设置)

| Enabl ed | 使用SATA1 /2 |
|----------|------------|
| Disabled | 关闭SATA1 /2 |

RAIDConfig

| Enabled  | 使用RAID |
|----------|--------|
| Disabled | 关闭RAID |

OnChipUSB (内建USB控制设定)

| V1.1 + V2.0 | 使用主板集成 USB 功能,可以支持 USB 2.0/1.1     |
|-------------|------------------------------------|
| V1.1        | 关闭主板 US E2 .0 功能 , 只是用 US B1 .1 功能 |
| Disabled    | 不使用主板集成 USB 功能                     |

USBKBSupport (DOS下USB 键盘支持)

| Enab led | 支持 DOS 下使用 USB 键盘     |
|----------|-----------------------|
| Disabled | 没有 USB 外接的键盘 , 应设为此选项 |

AC97 Audio (是否启动内置的音效功能)

| Enabl ed | 支持DOS 下使用 USB 键盘   |
|----------|--------------------|
| Disabled | 没有USB 外接的键盘,应设为此选项 |

@soyo'

WWW. SOYO, COM. CD

MACLan (nVIDIA) (主板内建网卡设定)

| Ena bled    | 使用主板上的内建网卡 |
|-------------|------------|
| D is ab led | 关闭主板上得内建网卡 |

MACMedia Interface(内置网卡的接口)

#### 仅供内部调试 , 不得改动。

POWERONFunction(开机方法设置)

此项可以设置不同的开机方法,可选项有Password(密码开机),HotKey(热键 开机),Mouse Left/Right(PS/2鼠标开机),AnyKey(任何键开机)等。

KBPowerONPassword (键盘开机密码)

#### 缺省值:ENTER(直接输入密码即可)

此项只有在POWERONFunction相应设为相关项才可生效,否则您讲无法更改。

HotKeyPowerON (开机热键)

缺省值:Ctrl - F1(使用Ctrl加F1键)

此项只有在POWERonfunction 相应设为相关项才可生效,否则你将无法更改。 OnboardFDCController(主板内建软驱界面设定)

| Enabled   | 当使用者主板内建的软驱界面时,应选择此项。  |
|-----------|------------------------|
| Di sabled | 当使用者使用其他的软件界面时,才需要选择此项 |

OnboardSerialPort1/OnboardSerialPort2

# 选项是设置是否启动内建的第一个串行端口(SerialPort1或是COM1)与第二个串 行端口(Serial Port2或是COM2)功能,并指定相关的系统资源。

UARTModeSelect

| Normal        | 不使用红外线功能                |
|---------------|-------------------------|
| <b>I</b> R DA | 使用 IRDA红外线传输模式,传输速度较快   |
| ASKIR         | 使用 ASKIR 红外线传输模式,传输速度较慢 |

RxD,TxDActive

设置红外线传输时 , 接收(RxD, Reception)与传送 (TxD, Transmission)的速度。 IRTransmissionDelay

设置当红外线传输协议设置为"IrDA",设备在由传送(TxD)模式转为接收(RxD)模式时,是否要先延迟4个字符后再执行后续操作。其默认设置为"Enabled"。 UR2DuplexMode(设定IR功能模式)

此项用来控制IR传送和接收的工作模式。设定值有:Full,Half。在全双工模式下 ,允许同步双向传送和接收。在半双工模式下,仅允许异步双向传送和接收。

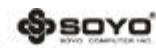

WWW. SOYO. COLL CR

UselRPins(设置红外设备工作协议)

缺省值:IR - R x2 T x 2

OnboardParallelPort(主板上并行口工作模式)

| Onboard Parallel Port | 可设定主板上的并口位置,可选择的有<br>378H/IRO7(预设值)。3BCH/IRO7_278H/IRO5 |
|-----------------------|---------------------------------------------------------|
|                       | 以及Disabled                                              |

ParallelPortMode

可选择的有 Normal、EPP+ECP、SPP、EPP或ECP模式。选用哪一种模式端依您连接 到此端口的外部设备而定;

ECP M ode Use D M A (ECP模式的D M A值选择)

当"ParallerPortMode"设为ECP或EPP+ECPS时,此项可以设置ECP模式DMA值, 可选项有: 1, 3.

PWRONAfterPWRFail

设置当系统在开机状态却突遭断电时 ,是否要在恢复供电后自动启动电脑 ; 42.5 PowerManagementSetup(电源管理设定)

电源管理设定是用来设定显示器,硬盘,IRQ中断等的电源管理,如果设定正确, 可以确保电脑运行顺利;

| Phoenix-Award BIOS CMOS Setup Utility |                                 |                 |  |
|---------------------------------------|---------------------------------|-----------------|--|
| Power                                 | Vanagement Setup                |                 |  |
| ACPI Function                         | [Enabled]                       | I tem Hel f     |  |
| Power Management<br>Video Off Method  | [User Define]<br>[DPMS Support] | Menu Level ▶    |  |
| HDD Power Down                        | [Disabled]                      |                 |  |
| Soft-Off by PWR-BTTM                  | [Instant-Off]                   |                 |  |
| WOL(PME#) From Soft-Off               | [Disabled]                      |                 |  |
| WOL(RI#) From Soft-Off                | [Disabled]                      |                 |  |
| Power On by Ring                      | [Disabled]                      |                 |  |
| Power-on by Alarm                     | Enable                          |                 |  |
| x Date of Month Alarm                 | 0                               |                 |  |
| x Time(hh:mm:ss) Alarm                | 0:0:0                           |                 |  |
| AMD K8 Ccol'n;Quiet contro            | [Auto]                          |                 |  |
| ↑↓←→:Move Enter:Select                | +/-/PU/PD:Value F10             | :Save ESC:Exit  |  |
| F1:General Help                       |                                 |                 |  |
| F5:Previous Values F6:Fail            | -Safe Defaults F7:Opti          | imized Defaults |  |

@soyo'

ACPI-Function (ACPI操作系统)

#### 此项时用来激活ACPI(高级配置和电源管理接口)功能。如果您的操作系统支持 ACPI-aware,例如Windows98SE/2000/ME,选择Enabled。

可选值:Enabled,Disabled。

PowerManagement (电源管理)

此项用来选择节电的类型(或程度)和与此相关的模式:

| Min Saving | 停电1小时进入省电功能模式,选择此选项将不能改变     |
|------------|------------------------------|
| 最小省电管理     | Doze/Standby/Suspend Mode的值。 |
| Max Saving | 停用10秒进入省电功能模式,选择此项将不能改变。     |

VideooffMethod (视频关闭方式)

缺省值 :DPMS (显示器电源管理 )

| V/HSYNC+Blank | 将屏幕变为空白并停止垂直和水平扫描        |  |
|---------------|--------------------------|--|
| Blank Screen  | 将屏幕变为空白                  |  |
| D PM S        | 用BIOS 控制支持 DPMS 节电功能的显示卡 |  |

HDDPowerDown (硬盘电源关闭模式)

缺省值:Disabled

设置IDE硬盘在多长时间内完全没有读写操作时,便可进入省电状态,切断硬盘电源以省电。

Soft-OffbyPBTN (关闭电源方式设定)

此选项为使用ATX电源接头的特殊功能,如果使用的是AT电源接头,则此功能无效, 可选项有

| Instant-off | 当按下电源开关时,立即将电源关闭。         |
|-------------|---------------------------|
| Delay4 Sec  | 按住电源开关不放,直到 4秒钟过后, 电源才会关闭 |
|             | 1-40                      |

WOL(PME#) FromSoft - Off (网络唤醒功能设定)

此功能用来设定是否使用网罗唤醒功能 , 可设定的选项有 :

| Enabled   | 使用网络唤醒功能 |
|-----------|----------|
| D isabled | 禁止网络唤醒功能 |

注意:所有的网卡必须时支持网络唤醒功能的网卡,即网卡有一个唯一的ID号码, 带有网络唤醒接口,在另一台电脑上需要网络唤醒软件。 WOR(RI#)FromSoft-Off(网络唤醒功能设定)

此功能来设定是否使用Modem唤醒功能,可设定的选项有:

| Enabled  | 使用 Mod em 唤醒 功能 |
|----------|-----------------|
| Disabled | 禁止 Mod em 唤醒功能  |

PowerOnbyAlarm

@soyo'

| Enabled    | 使用定时开 机功能 , 只要预设的时间一到 , 电脑就会自动开机 , 选<br>择此项时会出现现面设定 ; |
|------------|-------------------------------------------------------|
|            | Day of Month Alarm 设定电脑自动开机的日期,当设为0时,表示               |
|            | 每天定时开机,设置为其他时表示某天定时开机。 Time(hh:mm:                    |
|            | ss)Al arm 可设定为其他时开机的具体时间,hh表示时钟,mm表示分钟,ss表示秒钟。        |
| Di sab led | 不使用定时开机功能。                                            |

DayofMonthAlarm(系统开机日期)

此选项可设置系统开机日期 , 有如下设置值:

0:系统在任何一天开机时间皆可开机。

- 1~31:选择在该月份系统开机的日期。
- Time(hh:mm:ss)Alarm(系统时间)

此选项可以设置系统开机时间:缺省值为08:00:00。

K8Cool ' n ' QuietControl

Auto 启用 AMD Cool'n'Quiet"技术,可侦测CPU的工作量大小,依据其负载 动态变更工作频率及电压,以节省电力消耗,并达到静音效果;Disabled 不启用 AMDCool'n'Quiet<sup>™</sup>技术;

4.2.6PnP/PCIConfigurationSetup(即插即用功能设定)

即插即用功能设定主要是用来设定有关 PCI 介面卡的 PNP 即插即用功能,也可以 解决一些IRQ资源冲突问题;

| Phoenix-Award BIOS CMOS Setup Utility                          |              |              |  |
|----------------------------------------------------------------|--------------|--------------|--|
| PNP/PCIConfigurations                                          |              |              |  |
| Init DisplayFirst                                              | [PCI Slot]   | ltem Helf    |  |
| Reset Configuration Data                                       | [Disabled]   |              |  |
|                                                                |              | Menu Level ▶ |  |
| Resources Controlled By                                        | [Auto(ESCD)] |              |  |
| x IRQ Resources                                                | Press Enter  |              |  |
|                                                                |              |              |  |
| PCI/VGA Palette Sncop                                          | [Disabled]   |              |  |
|                                                                |              |              |  |
| ** PCIExpress relative items **                                |              |              |  |
| Maximum Payload Size                                           | [4096]       |              |  |
| ↑↓ ← →:Move Enter:Select +/-/PU/PD:Value F10Save ESC:Exit      |              |              |  |
| F1:General Help                                                |              |              |  |
| P5:Previous Values F6:Fail-Safe Defaults F7:Optimized Defaults |              |              |  |

WWW, Soyo, coll, ch

@soyo'

## InitDisplayFirst(优先显示设备设置)

#### 此项用来设置优先显示的设备;

ResetConfigurationData(重置系统资源设定)

| Enab led | 清除并重置系统资源分配的资料 |
|----------|----------------|
| Disabled | 保存系统资源分配的资料    |

Resources Controlled By(资源分配控制权设定)

| Auto [ESCD] | 资源分配由 BIOS 来控制,如果没有资源冲突可设为此项      |
|-------------|-----------------------------------|
| Manual      | 资源分配由手动的方式来控制,可自己设定PCI介面卡上的 IRQ资源 |

IRQResources

此功能设定中断的使用设备,此项可以解决一些IRQ资源冲突问题,不建议用户进 行修改;

PCI/VGAPalettsSnoop

此项用于设置非标准的VGA卡显示输出情况,不建议用户进行修改;

MaximumPayloadSize(最大Payload容量设置)

#### 设定最大Payload的容量;

4.2.7 PCHealthstatusoption(系统状态监控)

此项描述了监控目前的硬件状态包括CPU、风扇、及系统状态等,但不可改变。不同的硬件显示的数据有所差异;

| Phoenix-Award BIOS CMOS Setup Utility                          |                        |                     |  |
|----------------------------------------------------------------|------------------------|---------------------|--|
| PC Health status option                                        |                        |                     |  |
| CPU Warning Temperature                                        | [Disabled]             | Item Helf           |  |
| Current System Temp.                                           | 19 ° C/66 °F           |                     |  |
| Current CPU1 Temperature                                       | 36 ° C/96 °F           | Menu Level 🕨        |  |
| Current SYSFAN Speed                                           | 0 R PM                 |                     |  |
| Current CPUFAN Speed                                           | 3068 RPM               |                     |  |
| VCORE                                                          | 1.50 V                 |                     |  |
| +3 . 3V                                                        | 3.12 V                 |                     |  |
| + 5V                                                           | 5.08 V                 |                     |  |
| +1 2V                                                          | 12.29 V                |                     |  |
| VBAT(V)                                                        | 2.99 V                 |                     |  |
| 5V SB (V)                                                      | 4.96 V                 |                     |  |
| Shutdown Temperature                                           | [Disabled]             |                     |  |
| <b>↑↓</b> ← →: Move Enter:Select +/-/PU                        | /PD:Value F10:Save ESC | :ExitF1:GeneralHelp |  |
| F5:Previous Values F6:Fail-Safe Defaults F7:Optimized Defaults |                        |                     |  |

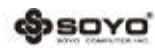

CPUWarningTemperature(设置CPU监测温度)

设置CPU的监测温度,一旦CPU的温度超过此设置值,则会提出警告信息、声音,同 时BIOS也会自动通知CPU暂时"减速慢行",以避免温度继续升高。 CurrentSystemTemp 此项显示当前机箱内部温; CurrentCPU1Temperature 此项显示当前CPU温度; CurrentCPUFAN1/2Speed 显示CPU风扇的转速;使用此功能时必须将具备转速检测CPU风扇接到主板CPU风扇 接头上; Vcore至-5 V项 显示已侦测的输出电压、温度与风扇转速; ShutdownTemperature(关机保护温度) 该选项可以设置关机保护温度,当CPU温度高于设定值之后主板将会自动切断计算 机电源,为了保护您的CPU的正常使用,请注意机箱内部环境温度以及CPU风扇的 散热情况,并且保持机箱内部空气的流通性;

4.2.8 Frequency /VoltageControl (系统频率/电压控制)

| Phoenix-Award                                                             | BIOS CMOS Setup U tility | /                    |
|---------------------------------------------------------------------------|--------------------------|----------------------|
| Fr equenc                                                                 | y/Voltafe Control        |                      |
| CPU Frequency                                                             | 2 00Mh z                 | ltem Helf            |
| PCIE Clock in Mhz                                                         | 1 00 Mh z                |                      |
| DRAM Voltage Regulator                                                    | Default                  | Menu Level ▶         |
| CPU Voltage Regulator                                                     | Default                  |                      |
|                                                                           |                          |                      |
| $\uparrow \downarrow \leftarrow \rightarrow$ : Move Enter : Select +/-/PU | /PD:Value F10:Save ESC   | C:ExitF1:GeneralHelp |
| F5 · Provious Values F6 · Fail                                            | -Safe Defaults F7 Ont in | nized Defaults       |

CPUFrequency

此项用来设定CPU频率;

PCIEClockinMhz

此项用来设定PCIE频率;

DRAM/CPUVoltageRegulator(AGP/DRAM/CPU工作电压设定)

此项用来设定AGP/DRAM/CPU工作电压;

4.2.9LoadFail - safeDefaults(载入安全优化缺省值)

此项能够允许用户把所有的BIOS选项恢复到安全优化缺省值;安全优化缺省值是 主板制造商为了系统稳定而设定的默认值;

www.soyo.com.cn

| Phoenix-Award BIOS CMOS Setup U tility                                                                                                    |                                                                                                    |  |
|----------------------------------------------------------------------------------------------------|----------------------------------------------------------------------------------------------------|--|
| <ul> <li>Standard CMOS Features</li> <li>Advanced BIOS Features</li> <li>Advanced Chipset Features</li> <li>Integrated Periph</li> <li>Power Management</li> <li>PhP/ PCI Configurations</li> <li>PC Health Status</li> </ul> | <ul> <li>Frequency/Voltage Control<br/>Load Fail-Safe Defaults<br/>load Ontimized Defaults<br/>or Password<br/>sword</li> <li>Save &amp; Exit Setup<br/>Exit Without Saving</li> </ul> |  |
| Esc : Quit<br>F10 : Save & Exit Setup                                                                                                    | $\uparrow \downarrow \leftarrow \rightarrow$ : Select I tem                                                                                                    |  |

4.2.10 LoadOptimizedDefaults (载入性能优化缺省值)

# 此项能够允许用户把所有的BIOS选项恢复到性能优化缺省值;安全优化缺省值是 主板制造商为了系统性能优化而设定的默认值;

| Phoenix-Award BIC                  | OS CMOS Setup Utility          |
|------------------------------------|--------------------------------|
| ▶ Standard CMOS Features           | ▶ Frequency/Voltage Control    |
| ▶ Advanced BIOS Features           | Load Fail-Safe Defaults        |
| → Advanced Chipset Features        | Load Optimized Defaults        |
| ▶ Integrated Pe <u>riphe rals</u>  | <u>Set Supervisor</u> Password |
| ▸ Power Managem<br>▶ PnP/PCI Confi | zed Defaults (Y/N)?            |
| , PC Heal th Status                | Exit Without Saving            |
| Esc : Quit                         | ∧↓←→ : Select Item             |
| F10 : Save & Exit Setup            |                                |

4.2.11 SetSupervisorPassword(管理员密码设定)

此项用来设置管理员密码,密码长度最多为8个字符,输入后按"Enter"键,BIOS 会要求使用者再输入一次以核对,若两次密码都吻合则BIOS会将其保存下来。若 使用者想取消密码,只须在输入新密码时直接按下"Enter"键,此时 BIOS会显 示"PasswordDisabled",则下次开机时就无须输入密码; \$SOYO

WWW, SOYO, COIL CR

| Phœnix-Award BIC                                                                                                    | OS CMOS Setup Utility                                                                                                    |
|----------------------------------------------------------------------------------------------------|----------------------------------------------------------------------------------------------------|
| <ul> <li>Standard CMOS Features</li> <li>Advanced BIOS Features</li> <li>Advanced Chipset Features</li> <li>Integrated Peripherals</li> <li>Power Managem</li> </ul> | → Frequency/Voltage Control<br>Load Fail-Safe Defaults<br>Load Optimized Defaults<br>Set Supervisor Password<br>r Password |
| → PnP/PCI Con fi                                                                                                    | Exit Setup                                                                                                    |
| • PC Health Status                                                                                                    | Exit Without Saving                                                                                                    |
| Esc : Quit<br>F10 : Save & Exit Setup                                                                                                    | $\wedge \psi \leftarrow \rightarrow$ : Select I tem                                                                        |

#### 4.2.12 SetUserPassword (用户密码设定)

此项用来设置用户密码,密码长度最多为个字符,输入后按"Enter"键,BIOS 会要求使用者再输入一次以核对,若两次密码都吻合则 BIOS 会将其保存下来。 若使用者想取消密码,只须在输入新密码时直接按下"Enter"键,此时BIOS会显示"Password Disabled",则下次开机时就无须输入密码;

| Phoenix-Award BI                                                           | NS CMOS Setup Utility                                                     |
|----------------------------------------------------------------------------|---------------------------------------------------------------------------|
| <ul> <li>Standard CMOS Features</li> <li>Advanced BIOS Features</li> </ul> | <ul> <li>Frequency/Voltage Control<br/>Load Fail-Safe Defaults</li> </ul> |
| ▶ Advanced Chipset Features                                                | Load Optimized Defaults                                                   |
| <ul> <li>Integrated Peripherals</li> </ul>                                 | <u>Set Sup</u> ervisor Password                                           |
| ▸ Power Managem<br>ト PnP/PCI Confi                                         | ord :<br>Exit Setup                                                       |
| → PC Health Status                                                         | Exit Without Saving                                                       |
| Esc : Quit                                                                 | ↑↓ ←→ : Select Item                                                       |
| F10 : Save & Exit Setup                                                    |                                                                           |

注意:假若使用者忘记可遗失密码,那么唯一的方法就是通过主板上的跳线来清除 CMOS资料,如此,所有的BIOS设定都将恢复成出厂预设值;

4.2.13 Save & ExitSetup (退出设置程序并储存设置)

此项用来保存CMOS设置参数并退出CMOS设置菜单;若按下"Y"键并按下"Enter" 键,则储存任何变更设定并退出CMOS设置画面;若按下"N"键并按下"Esc"键, 则可回到CMOS设置画面; opsoyo'

www.soyo.com.cn

| Phoenix-Award BIC                              | ≫S CMOS Setup Utility                             |
|------------------------------------------------|---------------------------------------------------|
| • Standard CMOS Features                       | Frequency / Voltage Control                       |
| ▶ Advanced BIOS Features                       | Load Fail-Safe Defaults                           |
| <ul> <li>Advanced Chipset For tures</li> </ul> | ျားဆုံးptimized Defaults                          |
| → Integrated Save & Exit Se                    | etup (Y/N) upervisor Password                     |
| ▶ Power Manag <del>ement Setup</del>           | <del>Jeto</del> ser Password                      |
| ▶ PnP/PCI Configurations                       | Save & Exit Setup                                 |
| ▶ PCHealth Status                              | Exit Without Saving                               |
|                                                |                                                   |
| Esc : Quit                                     | $\wedge \psi \leftarrow  ightarrow$ : Select Iter |
| F10 : Save & Exit Setup                        |                                                   |

#### 4.2.14 ExitWithoutSaving(退出设置程序不储存设置)

退出CMOS设置菜单;若按下"Y"键并按下"Enter"键,则不储存任何变更立即离 开 CMOS设置画面;若按下"N"键并按下"Esc"键,则可回到主画面;

| ,Standard CMOS Features                    | , Frequency / Voltage Control |
|--------------------------------------------|-------------------------------|
| <ul> <li>Advanced BIOS Features</li> </ul> | Load Fail -Safe Defaults      |
| , Advanced Chipset Features                | Load Optimized Defaults       |
| ▶ Integrated Perioberale                   | ervisor Password              |
| ▶ Power Manag ExitWithout S                | aving(Y/N) r Password         |
| , PhP/PCI Cortinguitations                 | Exit Setup                    |
| ▶ PC Health Status                         | Exit Without Saving           |
|                                            |                               |
| Esc : Quit                                 | ↑↓←→ : Select Item            |
| F10 : Save & ExitSetup                     |                               |
|                                            |                               |

@soyo'

WWW. SOYO, COLL CR

# 第五章《RAID 控制器的设置》

根据 RAID 所采用的方法不同,可以将其分为不同级别。此系列主板可以支持 RAID0、RAID1、RAID0+1和JB0D阵列模式; RAID0模式 (Striping):

此种模式采用把连续的数据分割成相同大小的数据块,把每段数据分别写入 到阵列中不同硬盘的方法,从而获得更高的性能。选择此模式时,最好选择容量 大小一样的硬盘,以获得最佳的硬盘空间利用率,否则所能使用的硬盘大小只能 以容量最小的硬盘容量乘上使用 RAIDO 模式的硬盘个数为准。此模式的缺点是 当其中一个硬盘受到破坏时,其它使用 RAIDO 模式的硬盘上的资料也会被破坏; RAID1模式 (Mirroring):

此模式至少有两个硬盘,其中一个硬盘存放的是另外一个硬盘的镜像备份, 主要用于保证硬盘数据的安全,当一个硬盘上的数据遭到破坏时,可从备份的硬 盘引导并恢复被破坏的硬盘上的数据。选择此模式时,最好选择容量大小一样的 硬盘,以获得最佳的硬盘空间利用率,否则所能使用的硬盘大小只能以容量最小 的硬盘为准。此模式的缺点是需要增加一个额外的硬盘来提升数据安全性; RAID0+1 模式(Striping/Mirroring):

此模式是 RAIDO 和 RAID1 的综合模式,既安全又可以提高性能。但至少需要 4个硬盘;

#### JBOD模式:

JBOD(Just Bundle OfDisks)译成中文可以是"简单磁盘捆绑,通常又称为 Span,JBOD 不是标准的RAID级别,但同样是将多个资料存到多个硬盘中,且在处 理中JBOD被视作一个硬盘装置;

#### 5.2 NVIDIARAIDBIOS设定

在系统开机自检时按 DEL 键进入 BIOS 设置画面,选择""Integratedper-ipherals"后在"RAIDConfiguration"项按回车键后, 再将要作磁盘阵列的硬盘设为"Enabled"后按"F10"键保存退出即可。在系统开机自检到 NVIDIA BIOS 检测画面时,可以按"F10"键可以进入 NVIDIA BIOS 设置画面:

**S**SOYO

www.soyo.com.cn

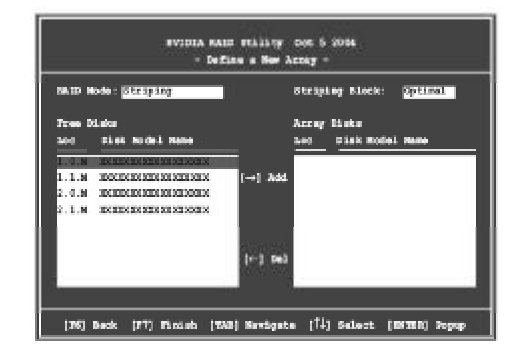

## 5.3建立磁盘阵列

当进入NVIDIABIOS画面后,

1.选择RAID Mode并按下"Enter",便会出现如下图子菜单:

| Mirring          |
|------------------|
| Striping         |
| Stripe Mirroring |
| Spanning         |
|                  |

#### 可以使用选择阵列模式;

2. 压下 "TAB"键,选择 "StripingBlock"并按下 "Enter",便会出现下图子 菜单:

| 8K    |  |
|-------|--|
| 16K   |  |
| 32K   |  |
| 64K   |  |
| 128K  |  |
| Optim |  |

若选择Striping或StripeMirroring模式,请使用上下方向键来选择提供RAID 0 模式所使用的延展区块大小,并按下 "ENTER",可选择的范围从8KB到128KB;

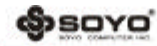

WWW. SOYO. COLL CD

# 3. 按下"TAB"选择阵列硬盘,使用方向键来指定作为阵列的硬盘; 4. 按下"F7"建立阵列设定,选择完毕后出现如下信息:

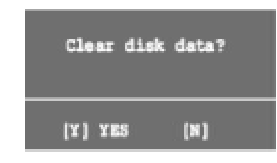

# 5. 按下"Y"清除所选择的硬盘,按下"N"继续磁盘阵列的设定工作,出现下图:

| 8005 | 16 | States. | Vender   | Array B   | del Hale |
|------|----|---------|----------|-----------|----------|
| -    |    | Beat Dy | WHID IA. | E LE INCA | 201.018  |
|      |    |         |          |           |          |
|      |    |         |          |           |          |
|      |    |         |          |           |          |

# 6. 按下"Ctrl-X"保存设定并退出; 5.4 NVIDIARAID驱动的安装(WIN 2000/XP)

当从光盘引导安装 Win 2000 / XP系统时,当屏幕下方出现"Press F6 if youneed to install thirdpart SCSI or RAID Driver"时,按"F6"键。如上图所示:

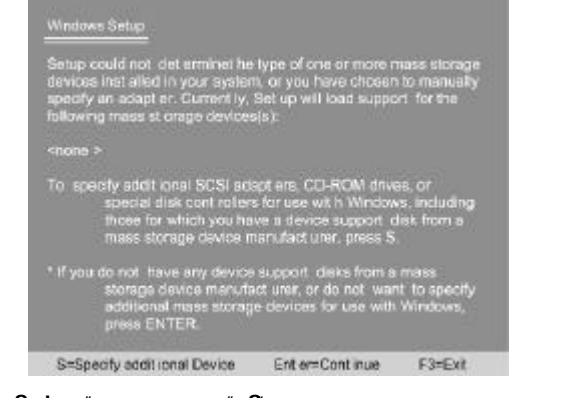

当出现 "WindowsSetup"画面时,按"S"键添加一个新设备,如上图所示: 将驱动软盘放入软驱后按"Enter"键,如上图所示:

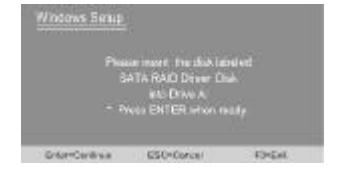

方法一: 考梅捷主板驱动光盘言录下\driver\raid\_fd\nvraid下的win2k/winzp 下的衍在文控拷贝到空白软盘即间;方法二: 定用梅捷主板驱动光盘自动, 海C: \RAID\_PD\NVRAID下的WIN2K/WINXP言录下的衍行文件拷贝到空白软盔即可.

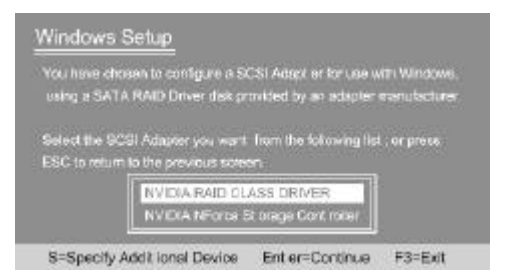

出现上图画面后,选择"NVIDIA RAID CLASS Driver"后按 Enter 键安装后, 重复上面的步骤:按S键添加驱动,安装"NVIDIAForce StorageController"。 以后的安装过程和普通的硬盘安装方法完全相同。